Version 3.00 23 Septembre 2014

### **D-Link**<sup>®</sup>

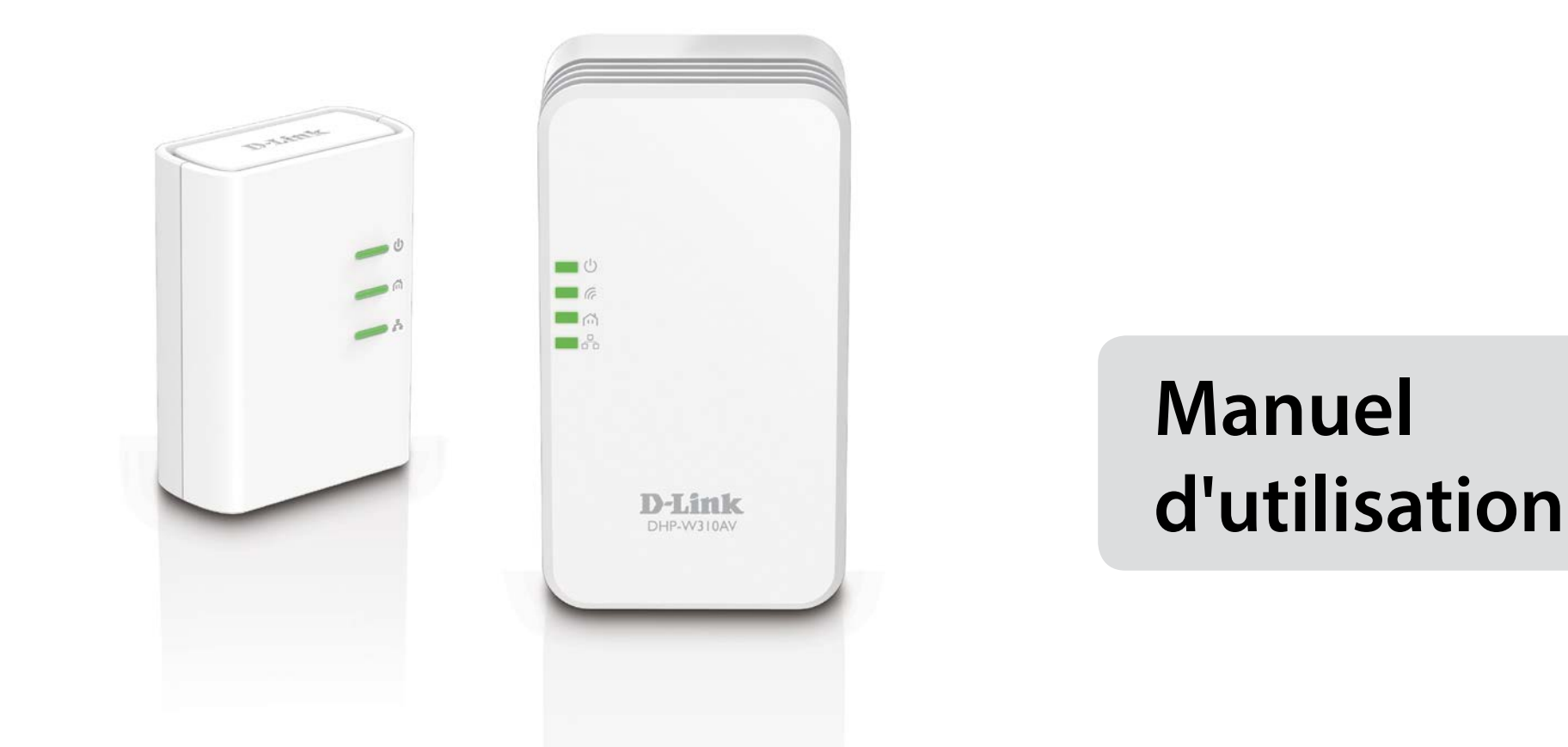

## Kit de démarrage du mini-prolongateur Sans fil N CPL AV 500

DHP-W311AV (DHP-308AV et DHP-W310AV)

# Préface

D-Link se réserve le droit de réviser ce document et d'en modifier le contenu sans aucune obligation de préavis.

### **Révisions du manuel**

| Révision | Date              | Description                        |
|----------|-------------------|------------------------------------|
| 1,0      | 20 novembre 2012  | Première parution de la version A1 |
| 3,0      | 11 septembre 2014 | Ajouter de la déclaration ErP      |

### Marques

D-Link et le logo D-Link sont des marques ou des marques déposées de D-Link Corporation ou de ses filiales aux États-Unis ou dans d'autres pays. Tous les autres noms de société ou de produit mentionnés dans ce document sont des marques ou des marques déposées de leur société respective. Copyright © 2014 par D-Link Corporation.

Tous droits réservés. Toute reproduction partielle ou totale de ce document est interdite sans l'autorisation écrite de D-Link Systems, Inc. Le but de ce produit est de créer une connexion réseau permanente pour vos périphériques. À ce titre, il ne dispose pas d'un mode de veille et n'utilise pas un mode de gestion de l'alimentation. Si vous souhaitez éteindre ce produit, veuillez simplement le débrancher de la prise secteur.

### **Consommation électrique**

Ce périphérique est un produit ErP (Energy related Products = Produits liés à la consommation d'énergie) doté de la fonction HiNA (High Network Availability = Grande disponibilité au réseau) et il passe automatiquement en mode veille réseau dans la minute suivant une interruption de la transmission des paquets afin d'économiser l'énergie. S'il n'est pas utilisé pendant certaines périodes de temps, il peut être débranché pour économiser l'énergie.

DHP-W310AV : Mode veille réseau : 4,11W DHP-308AV : Mode veille réseau : 2,22W

# Table des matières

| Préface                                                          | 2        |
|------------------------------------------------------------------|----------|
| Révisions du manuel                                              | 2        |
| Marques                                                          | 2        |
| Consommation électrique                                          | 2        |
| Présentation du produit                                          | 5        |
| Contenu de la boîte                                              | 5        |
| Configuration système requise                                    | 6        |
| Introduction                                                     | 6        |
| Description du matériel                                          | 8        |
| DHP-W310AV                                                       | 8        |
| DHP-308AV                                                        | 10       |
| Connexions                                                       | 10       |
| Voyants                                                          | 11       |
| Installation du matériel                                         | 12       |
| Éléments à prendre en compte avant d'installer le réseau s<br>13 | sans fil |
| Éléments à prendre en compte avant d'installer le réseau (       | CPL 14   |
| Sécurité                                                         | 15       |
| Configuration du DHP-W310AV                                      | 16       |
| Paramétrage                                                      | 16       |
| Configuration du lien hybride                                    | 17       |
| Paramètres sans fil                                              | 18       |
| Paramètres du réseau local                                       | 19       |
| Paramètres du réseau local - Adresse IP statique                 | 20       |
| Paramètres CPL                                                   | 21       |

| Avancé22                                 |
|------------------------------------------|
| Filtre d'adresse MAC22                   |
| Paramètres sans fil avancés23            |
| Limite utilisateur24                     |
| Outils25                                 |
| Administrateur25                         |
| système26                                |
| Microprogramme27                         |
| Heure                                    |
| Contrôle du système29                    |
| État                                     |
| Informations sur le périphérique         |
| Journaux31                               |
| Statistiques32                           |
| Sans fil                                 |
| IPv634                                   |
| Assistance                               |
| Sécurité du réseau sans fil 36           |
| Définition du WEP 36                     |
| Définition du WPA 37                     |
| Configuration du WEP 38                  |
| Configuration de WPA /WPA 2 Personnel 30 |
| Configuration de WFA/ WFA2 refsonner     |
| Connexion à un réseau sans fil40         |
| Sous Windows <sup>®</sup> 840            |
| Sous Windows <sup>®</sup> 742            |
|                                          |

### Table des matières

| À l'aide de l'utilitaire Windows <sup>®</sup> Vista | 45  |
|-----------------------------------------------------|-----|
| Configuration de la sécurité du réseau sans fil     | 47  |
| À l'aide de Windows® XP                             | 49  |
| Configuration de WPA-PSK                            | 50  |
| Résolution des problèmes                            | .52 |
| Bases de la connexion sans fil                      | .54 |
| Définition de « sans fil »                          | 55  |
| Comment la technologie sans fil fonctionne-t-elle ? | 55  |
| Réseau local sans fil                               | 55  |
| Bases de la mise en réseau                          | .58 |
| Vérifiez votre adresse IP                           | 58  |
| Attribution statique d'une adresse IP               | 59  |
| Caractéristiques techniques (DHP-W310AV)            | .60 |
| Caractéristiques techniques (DHP-308AV)             | .62 |

# Présentation du produit

# Contenu de la boîte

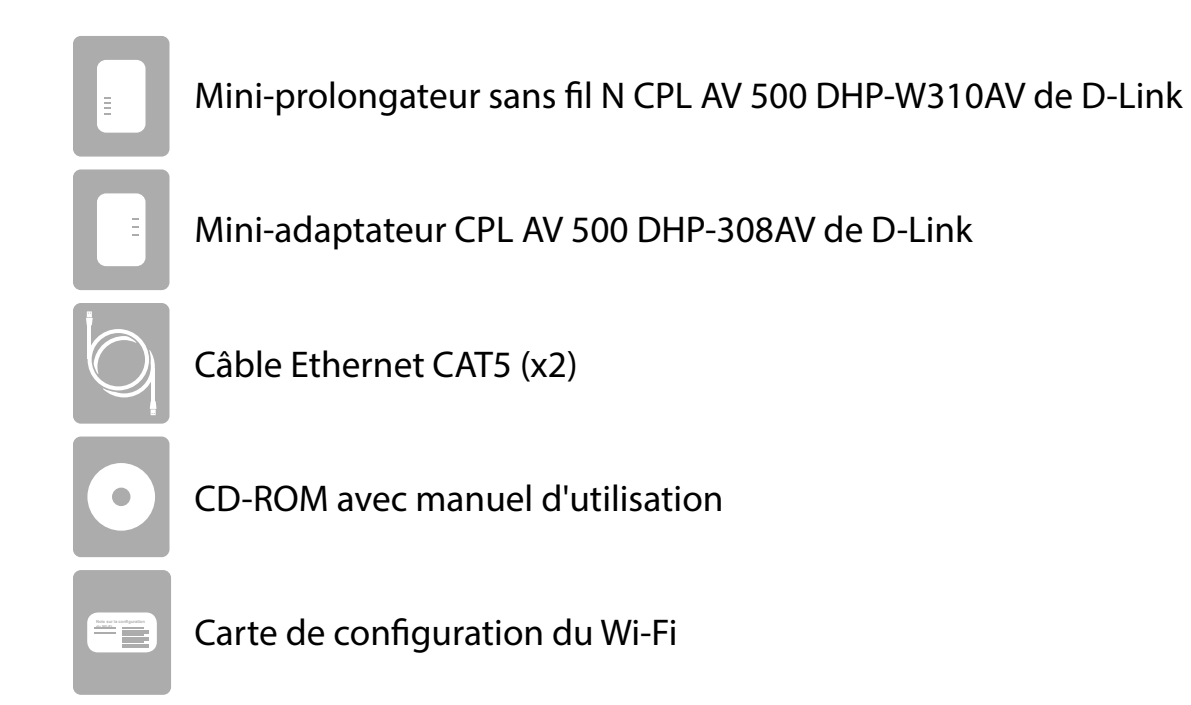

# **Configuration système requise**

### Configuration réseau requise

- Clients sans fil IEEE 802.11n ou 802.11g
- Clients Ethernet 10/100

### Configuration requise pour le navigateur

- Internet Explorer 7,0 ou une version supérieure
- Firefox 3.5 ou une version supérieure
- Safari 4,0 ou une version supérieure
- Chrome 8.0 ou une version supérieure

### Configuration requise pour le CD

- Windows® 7 / Vista® /XP /8 /Mac OS 8 ou une version supérieure
- Lecteur de CD-ROM
- PC avec processeur 1,5 GHz
- Mémoire de 1 Go

# Introduction

Le kit de démarrage du mini-prolongateur Sans fil N CPL AV 500 DHP-W311AV comporte un DHP-308AV et un DHP-310AV qui, ensemble, vous permettent de connecter des ordinateurs câblés et sans fil, des télévisions HD, des périphériques en réseau et des consoles de jeu à l'aide du support le plus omniprésent de votre domicile : le câblage électrique. Partagez vos connexions Internet, profitez de la fluidité lorsque vous transférez vos fichiers, diffusez du contenu multimédia, jouez en ligne, et bien plus encore. Le mini-prolongateur sans fil N CPL AV 500 dispose d'une installation plug-and-play conviviale et peut être connecté à n'importe quel périphérique Ethernet.

Le kit de démarrage du mini-prolongateur Sans fil N CPL AV 500 dispose de la toute dernière technologie AV qui augmente la vitesse des anciens périphériques AV. Cette vitesse de transmission rapide est rendue possible par une largeur de bande importante, adaptée à la diffusion de signaux vidéo HDTV de haute qualité, tout en offrant un accès Internet haut débit dans tout le domicile. Grâce à la qualité de service (QoS), les performances des applications devant communiquer en temps réel (par ex. appels téléphoniques par voix sur IP, jeux en lignes multi-joueurs) ne sont pas dégradés, même lorsque vous regardez la télévision sur Internet et que vous diffusez de la musique.

#### Transmission de données via le câblage électrique

Conforme à la norme HomePlug AV, le mini-prolongateur sans fil N CPL AV 500 DHP-W310AV de D-Link exploite le câblage électrique de votre domicile<sup>1</sup> pour créer un réseau ou l'étendre. Il transforme chaque prise de courant en connexion réseau potentielle. Vous pouvez ainsi accéder à vos périphériques multimédia numériques, consoles de jeu, serveurs d'impression, ordinateurs et périphériques de stockage réseau partout à votre domicile. En outre, la technologie Sans Fil N permet de réaliser des transferts en haut débit, sans devoir utiliser de câbles réseau disgracieux.

#### Des vitesses sans fil plus rapides, une portée plus grande

La technologie sans fil N intégrée dans le DHP-W310AV permet d'obtenir une vitesse accrue et une meilleure portée, allant au-delà de la technologie 802.11g. La première configuration sans fil peut être réalisée rapidement, grâce à l'assistant de configuration pratique. Les clés de chiffrement WPA et WPA2 sécurisent le trafic de votre réseau, qui ne coure ainsi aucun danger.

#### Idéal pour les applications gourmandes en bande passante

Le DHP-W310AV peut atteindre des vitesses de transfert de données CPL AV encore plus élevées qu'avec l'ancienne norme AV. Cette vitesse de transmission rapide le rend idéal pour les applications consommant beaucoup de bande passante, garantissant ainsi une diffusion fluide des vidéos HD, des appels par voix sur IP clairs et des jeux en ligne. En outre, il attribue des priorités au trafic Internet, ce qui garantit que les applications multimédia ne rencontrent aucun problème pendant que vous surfez sur le Web ou que vous téléchargez du contenu. Ce périphérique dispose d'une grande bande passante, qui permet aux consommateurs de maisons numériques d'exploiter leur réseau électrique pour diffuser du contenu multimédia de haute qualité.

#### Configuration pratique et fonctionnement sécurisé

Les périphériques DHP-W311AV se branchent directement dans une prise de courant et ne nécessitent aucun câble supplémentaire. Étendez votre réseau privé en connectant plusieurs périphériques dans les endroits les plus éloignés de votre domicile via le câble Ethernet ou Sans Fil N. Pour simplifier la configuration, des clés de chiffrement filaires ou sans fil peuvent être configurées rapidement, en poussant un bouton situé sur le périphérique. L'adaptateur met en œuvre un chiffrement des données AES de 128 bits pour protéger le réseau contre les intrusions non autorisées. Grâce à l'installation plug-and-play conviviale, le DHP-W311AV est la solution idéale pour créer un réseau mur à mur chez vous.

<sup>1</sup>Les prises de courant et le câblage électrique doivent appartenir au même circuit. Certaines conditions électriques de votre domicile, notamment les conditions de câblage et la configuration, peuvent nuire aux performances de ce produit. D'autres adaptateurs Powerline AV de D-Link sont nécessaires pour ajouter des périphériques au réseau. Il faut au moins deux adaptateurs réseau Powerline AV de D-Link pour créer un réseau. Le branchement de ce produit dans un bloc multiprise équipé d'un parasurtenseur risque de nuire à ses performances. Pour des résultats optimaux, branchez l'adaptateur directement dans une prise murale.

### Description du matériel DHP-W310AV Connexions

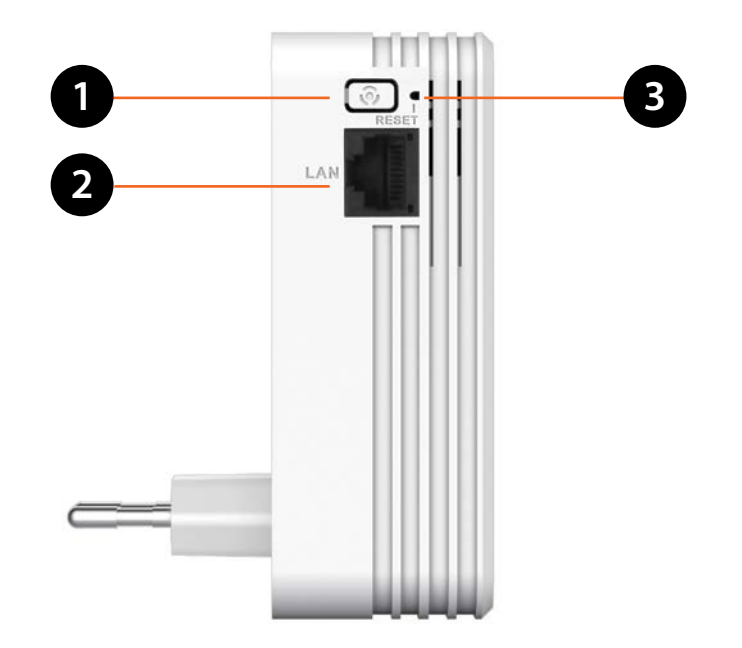

| 1 | Bouton de Connexion commune       | Appuyez sur ce bouton pour créer une connexion CPL sécurisée avec un autre<br>adaptateur. Pour en savoir plus sur cette connexion, consultez la section "Hardware<br>Installation" en page 12. Ce bouton sert également à se connecter à l'aide de la<br>fonction WPS. Pour ce faire, appuyez sur le bouton WPS de votre client sans fil. |  |
|---|-----------------------------------|----------------------------------------------------------------------------------------------------|--|
| 2 | Port Ethernet RJ-45 10/100BASE-TX | Se connecte aux périphériques multimédia numériques, PC, consoles de jeu,<br>périphériques de stockage réseau                                                                                                    |  |
| 3 | Bouton de réinitialisation        | Appuyez dessus et maintenez-le enfoncé pendant 5 secondes pour réinitialiser les paramètres d'usine.                                                                                                    |  |

## Description du matériel Voyants

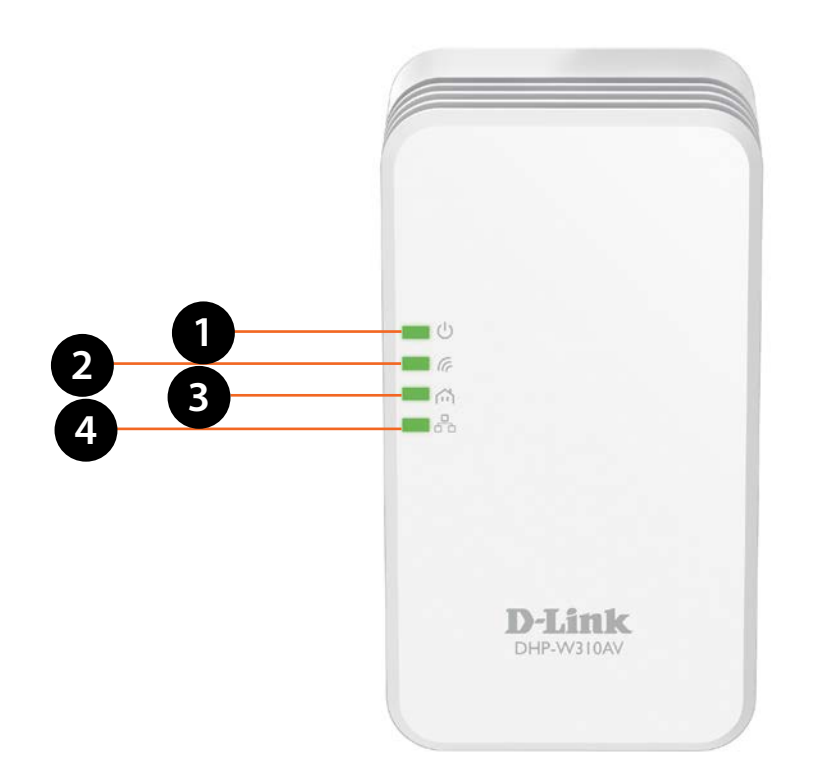

| 1 | Voyant d'alimentation Lorsque le voyant reste allumé, la connexion à l'alimentation est correcte. Lorsqu'il clignote périphérique est en mode veille ou recherche une connexion CPL. |                                                                        |  |
|---|----------------------------------------------------------------------------------------------------|------------------------------------------------------------------------|--|
| 2 | Voyant de connexion<br>sans fil                                                                                                    | Lorsque le voyant reste allumé, le segment sans fil est prêt.          |  |
| 3 | Voyant CPL                                                                                                    | orsque le voyant reste allumé, une connexion CPL est établie.          |  |
| 4 | Voyant Ethernet                                                                                                    | Lorsque le voyant reste allumé, un périphérique Ethernet est connecté. |  |

### Description du matériel DHP-308AV Connexions

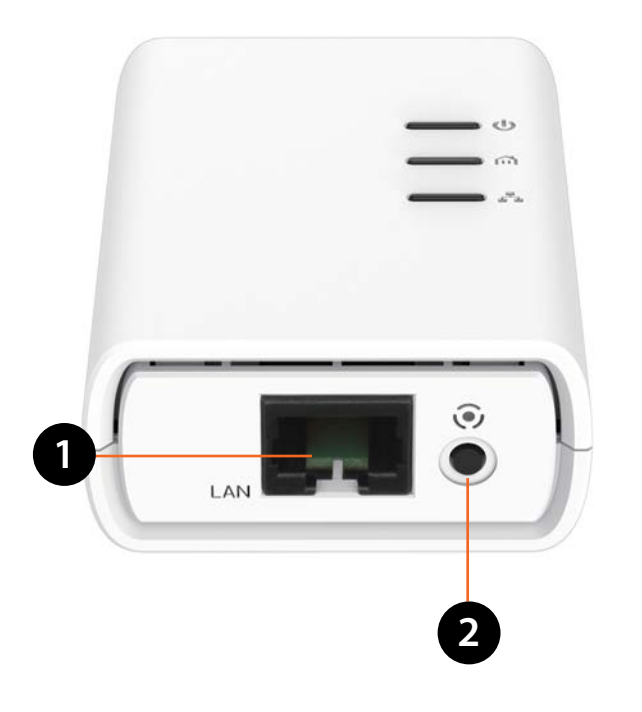

| 1        | Port Ethernet RJ-45 10/100BASE-TX | Se connecte aux périphériques multimédia numériques, PC, consoles de jeu,        |
|----------|-----------------------------------|----------------------------------------------------------------------------------|
| •        |                                   | périphériques de stockage réseau                                                 |
| <b>`</b> | Pouton de Connexion simple        | Ce bouton permet de configurer une connexion CPL. Appuyez dessus et maintenez-le |
| 2        | Bouton de Connexion simple        | enfoncé pendant 10 secondes pour réinitialiser les paramètres d'usine.           |

### Description du matériel DHP-308AV Voyants

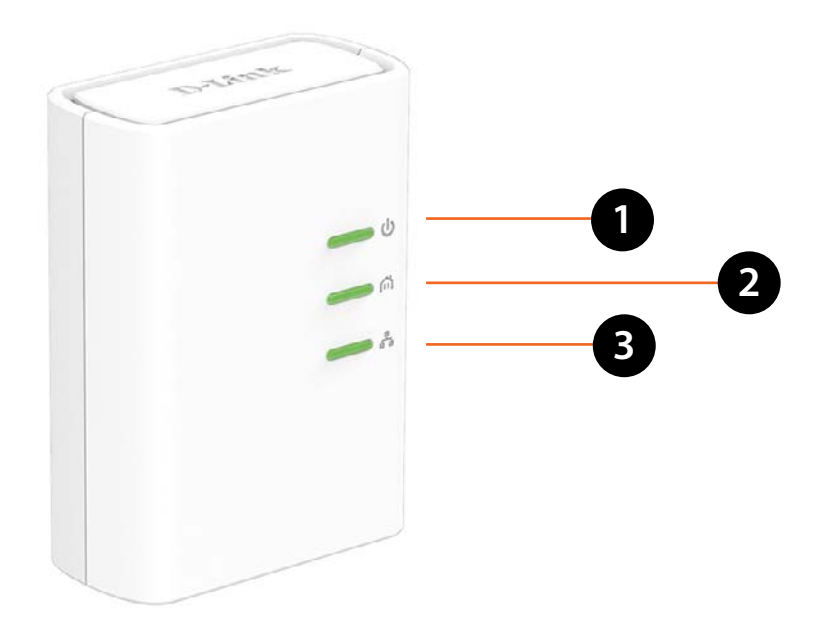

| 1 | Voyant d'alimentation | Lorsque le voyant reste allumé, la connexion à l'alimentation est correcte. Il clignote en mode veille<br>(après 5 minutes d'inactivité) ou lorsqu'il recherche une connexion CPL. |
|---|-----------------------|----------------------------------------------------------------------------------------------------|
| 2 | Voyant CPL            | Lorsque le voyant reste allumé, une connexion CPL est établie.                                                                                                    |
| 3 | Voyant Ethernet       | Lorsque le voyant reste allumé, un périphérique Ethernet est connecté.                                                                                                    |

# Installation du matériel

#### Alimentation

Branchez le DHP-308AV dans une prise murale proche de votre routeur. Branchez le DHP-W310AV dans une prise murale de la pièce où vous voulez étendre votre réseau. Le voyant d'alimentation des deux périphériques s'allume pour indiquer qu'ils sont sous tension. Cela peut prendre jusqu'à 60 secondes.

#### **Connexion des périphériques**

Appuyez sur le bouton Common Connect (Connexion commune) du DHP-308AV existant pendant 3 secondes. Ensuite, appuyez sur le bouton Common Connect (Connexion commune) du DHP-310AV existant pendant 3 secondes. Ceci doit être fait dans les deux minutes suivant l'actionnement du bouton Common Connect (Connexion commune) du DHP-308AV. Les périphériques CPL redémarrent.

**Remarque :** La connectivité réseau est confirmée lorsque les voyants CPL des deux périphériques CPL restent allumés. Cela indiquera que votre réseau est maintenant sécurisé.

#### Branchement du câble Ethernet

Vous devez déjà posséder un routeur connecté à un modem. Reliez votre routeur au DHP-308AV à l'aide de l'un des câbles Ethernet fournis. Reliez le DH-W310AV à votre ordinateur à l'aide de l'autre câble Ethernet. Lisez les consignes en pages suivantes et passez à la section "DHP-W310AV Configuration" en page 16.

#### Ajout de périphériques (facultatif)

Si vous possédez plusieurs périphériques CPL ou si vous envisagez d'en ajouter, vous pouvez les ajouter à votre réseau comme indiqué précédemment. Veillez à appuyer sur le bouton Common Connect (Connexion commune) du nouveau périphérique, puis sur le bouton Common Connect (Connexion commune) sur le réseau existant.

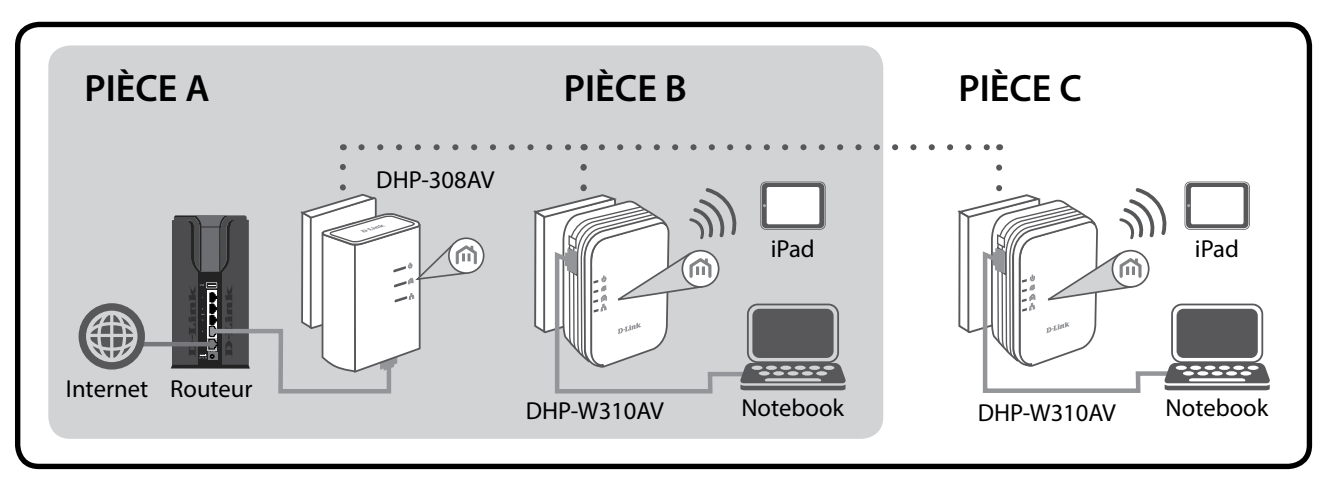

# Éléments à prendre en compte avant d'installer le réseau sans fil

Le DHP-W310AV vous permet d'accéder à votre réseau à l'aide d'une connexion sans fil de n'importe où dans les limites de la portée de fonctionnement de votre réseau sans fil. Vous devez garder a l'esprit que le nombre, l'épaisseur et l'emplacement des murs, plafonds ou autres objets a travers lesquels les signaux sans fil doivent passer peuvent limiter la portée. En général, les portées varient en fonction des types de matériau et du bruit RF (radiofréquence) de fond de votre domicile ou votre entreprise. Pour optimiser la portée de votre réseau sans fil, suivez ces conseils de base :

- 1. Limitez au maximum le nombre de murs et de plafonds entre le DHP-W310AV et d'autres périphériques du réseau. Chaque mur ou plafond peut réduire la portée de votre adaptateur de 1 à 30 mètres. Placez les appareils de façon à limiter le nombre de murs ou de plafonds.
- 2. Faites attention à la ligne directe entre les périphériques en réseau. Un mur de 50 cm d'épaisseur avec une inclinaison de 45 degrés équivaut à un mur de presque 1 mètre d'épaisseur. Lorsque l'inclinaison est de 2 degrés, l'épaisseur du mur équivaut à plus de 14 m ! Si vous voulez améliorer la réception, placez les appareils de sorte que le signal passe directement à travers le mur ou le plafond (au lieu de l'incliner).
- 3. Les matériaux de construction font une différence. Une porte pleine en métal ou des tiges en aluminium peuvent avoir des conséquences négatives sur la portée. Essayez de placer les DHP-W310AV sans fil et les ordinateurs de sorte que le signal passe par une cloison sèche ou des portes ouvertes. Certains matériaux et objets, comme le verre, l'acier, le métal, les parois d'isolation, l'eau (aquariums), les miroirs, les classeurs, les briques et le béton, dégradent le signal du réseau sans fil.
- 4. Maintenez votre produit à l'écart (au moins 1 à 2 mètres) de dispositifs électriques ou d'appareils générant un bruit RF.
- 5. L'utilisation de téléphones sans fil de 2,4 GHz ou de produits sans fil, comme des ventilateurs plafonniers, des lampes ou des systèmes de sécurité à domicile risque de dégrader fortement votre connexion sans fil ou de la couper complètement. Vérifiez que la base de votre téléphone de 2.4GHz se trouve le plus loin possible de vos périphériques sans fil. La base transmet un signal, même si le téléphone n'est pas utilisé.

# Éléments à prendre en compte avant d'installer le réseau CPL

Planifiez l'emplacement de vos périphériques CPL :

- 1. Connectez les périphériques CPL aux prises de courant qui ne sont pas contrôlées par un commutateur mural afin d'éviter de couper l'alimentation du périphérique.
- 2. Ne connectez pas les périphériques CPL à une rallonge, un parasurtenseur, ou une multiprise car cela pourrait l'empêcher de fonctionner correctement ou nuire à la performance du réseau.
- 3. Évitez de brancher les périphériques CPL dans une prise de courant située près d'un appareil qui utilise beaucoup d'énergie, comme une machine à laver, un sèchelinge ou un réfrigérateur. Cela pourrait empêcher l'adaptateur de fonctionner correctement, ou avoir des conséquences négatives sur la performance du réseau.

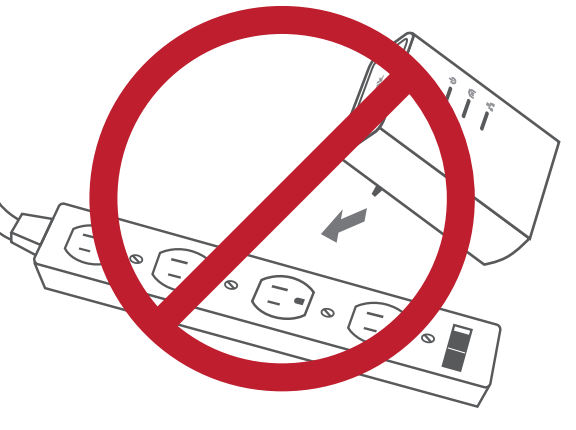

- 4. Vérifiez que les caractéristiques nominales des périphériques CPL correspondent à celles de votre réseau électrique.
- 5. Pour éviter tout risque de choc électrique, branchez les câbles d'alimentation à des prises électriques correctement mises à la masse.

# Sécurité

### Veuillez lire l'ensemble des instructions de sécurité et de fonctionnement avant d'utiliser votre périphérique :

- 1. N'ouvrez pas le périphérique et ne tentez pas de l'entretenir ou de le réparer.
- 3. Vérifiez que le périphérique est branché dans une prise en position verticale.
- 4. Utilisez le périphérique dans un lieu sec ; évitez les environnements humides.
- 5. N'immergez pas le périphérique dans un liquide et ne tentez pas de le nettoyer à l'aide de liquides ou de solvants. Pour nettoyer le périphérique, déconnectez-le de la prise et utilisez une serviette humide.
- 6. Tenez le périphérique à l'abri de la lumière directe du soleil.
- 7. Ne recouvrez pas les aérations du périphérique et ne les obstruez pas.
- 8. Vérifiez que le périphérique a un espace suffisant pour sa ventilation.
- 9. Évitez de placer le périphérique à proximité d'un dispositif de chauffage ou un radiateur.

# Configuration du DHP-W310AV Paramétrage

Cette section traite de la configuration de votre DHP-W310AV. Le DHP-308AV ne nécessite aucune configuration, hormis la première connexion CPL.

Pour modifier les paramètres par défaut ou optimiser les performances du DHP-W310AV, vous pouvez utiliser l'utilitaire de configuration Web.

Pour accéder à l'utilitaire de configuration, ouvrez un navigateur Web (par ex. Internet Explorer), puis saisissez **http://dlinkapWXYZ.local.** (voir la Carte de configuration du Wi-Fi) ou **http://192.168.0.50** dans le champ d'adresse.

Par défaut, le User Name (Nom d'utilisateur) est **Admin**. Laissez le champ Password (Mot de passe) vide.

Si le message d'erreur « Impossible d'afficher la page » s'affiche, veuillez consulter la section "Résolution des problèmes" en page **52** pour obtenir de l'aide.

Une fois connecté, vous accèderez automatiquement à la section **Configuration**.

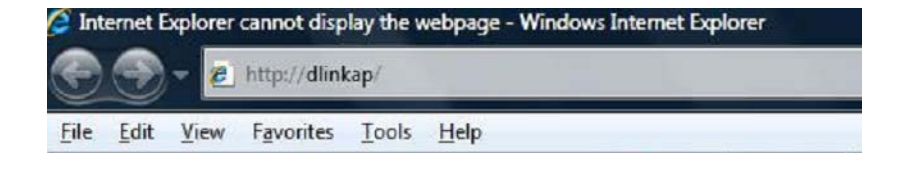

| Log in to the Access Point:<br>User Name : Admin<br>Password : | LOGIN                       |         |
|----------------------------------------------------------------|-----------------------------|---------|
| User Name : Admin -<br>Password :                              | Log in to the Access Point: |         |
| Password :                                                     | User Name :                 | Admin 👻 |
| Log In                                                         | Password :                  |         |
|                                                                |                             | Log In  |

### Configuration du lien hybride

Suivez les instructions à l'écran de l'assistant pour configurer votre réseau en toute simplicité si vous ne l'avez pas encore fait. Vous pouvez également configurer votre réseau manuellement à l'aide des champs Settings (Paramètres). Les paramètres Wi-Fi sont traités dans la section "Paramètres sans fil" en page 18, alors que les paramètres CPL sont expliqués dans la section "Paramètres CPL " en page 21.

| WELCOME TO THE D-LINK SETUP WIZARD                                                                          |
|----------------------------------------------------------------------------------------------------|
| This wizard will guide you through a step-by-step process to configure your new D-Link powerline AP device. |
| Internet                                                                                                    |
|                                                                                                    |
| Powerline Device Your Device                                                                                |
| . Step 1: Create powerline network                                                                          |
| . Step 2: Configure Wi-H security<br>. Step 3: Set your Device Password                                     |
| . Step 4: Confirm your settings                                                                             |
| Next Cancel                                                                                                 |
|                                                                                                    |

### Paramètres sans fil

Le DHP-W310AV vous permet de personnaliser les paramètres sans fil de votre point d'accès. Ce périphérique étend votre réseau actuel pour vous permettre de rester connecté sans interruption lorsque vous vous déplacez dans votre domicile.

Wireless Network Le SSID (Service Set Identifier) correspond au Name (Nom du réseau nom de votre réseau sans fil. Définissez un sans fil): nom (32 caractères maximum). Le SSID est sensible à la casse.

Enable Auto Channel Le paramètre Auto Channel Scan (Balayage Scan (Activer le automatique des canaux) peut être balayage automatique sélectionné pour que le DHP-W310 puisse des canaux) : sélectionner le canal présentant le moins d'interférences.

Wireless Channel Par défaut, le canal est défini sur 1. Vous (Canal sans fil) : pouvez modifier le canal pour l'adapter au canal d'un réseau sans fil existant ou pour personnaliser votre réseau sans fil. Si vous activez la sélection automatique du canal, cette option est grisée.

Wireless Security & La protection par WPA/WPA2 est plus sécurisée
 WPA (Sécurité du que le WEP. Cette deuxième solution ne doit réseau sans fil et être utilisée que si vous possédez d'anciens
 WPA) : périphériques ne permettant pas d'utiliser le WPA. Utilisez le protocole de sécurité TKIP/ AES pour bénéficier du mélange optimal sécurité/compatibilité. Veuillez vous reporter à la "Sécurité du réseau sans fil" en page 36 pour plus d'informations.

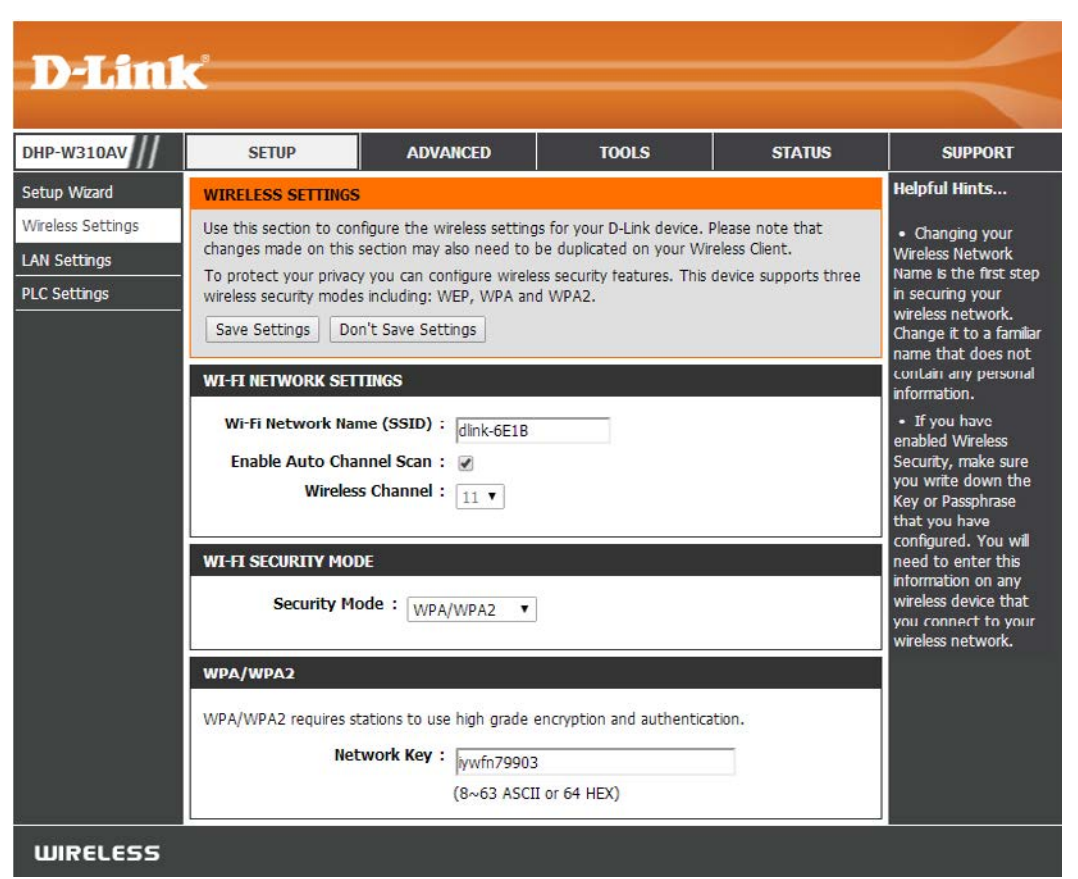

Password (Mot de Choisissez un mot de passe difficile à deviner. Un bon mot de passe utilise à la fois des lettres et des chiffres, à des endroits imprévus. passe): motdepasse et 12345678 sont des exemples de mauvais mot de passe.

### Paramètres du réseau local

Cette section vous permet de modifier les paramètres du réseau local de votre DHP-W310AV et de configurer les paramètres DHCP.

DHP

Hybri

Wirel

LAN S

PLC S

Device Name Saisissez le Device Name (Nom du (Nom du périphérique) de ce DHP-W310AV. Vous périphérique) : l'utiliserez pour vous connecter à l'aide d'un navigateur Web. Le nom par défaut est indiqué sur votre Carte de configuration du Wi-Fi.

LAN Connection Utilisez le menu déroulant pour sélectionner Type (Type de Dynamic IP (Adresse IP dynamique [DHCP]) connexion au et obtenir automatiquement une adresse IP réseau local) : sur le réseau local/privé. Pour la configuration Static IP (Adresse IP statique), consultez la

page suivante.

IPv6 Connection Votre fournisseur d'accès Internet (FAI) peut
 Type (Type de vous la demander pour configurer votre accès
 connexion IPv6): Internet d'une certaine manière. Contactez votre FAI concernant ces exigences.

Paramètres de Ce champ présente l'adresse IPv6 actuelle l'adresse IPv6 du du DHP-W310AV sur votre réseau. réseau local :

Save Settings Cliquez sur Save Settings (Enregistrer les (Enregistrer les paramètres) pour enregistrer et activer les paramètres) : nouveaux changements.

| -W310AV                              | SETUP                                                                                                    | ADVANCED                                             | TOOLS                  | STATUS           |  |
|--------------------------------------|----------------------------------------------------------------------------------------------------|------------------------------------------------------|------------------------|------------------|--|
| d Link                               | NETWORK SETTINGS                                                                                                    |                                                      |                        |                  |  |
| ess Settings<br>Settings<br>Settings | Use this section to configure the internal network settings of your AP or wireless stations to configure the built-in DHCP server to assign IP addresses to computers on your network. The IP address that is configured here is the IP address that you use to access the Web-based management interface. If you change the IP address in this section, you may need to adjust your PC's network settings to access the network again.<br>Save Settings Don't Save Settings |                                                      |                        |                  |  |
|                                      | DEVICE NAME                                                                                                    | vice Name : dlinkap                                  |                        |                  |  |
|                                      | LAN SETTINGS                                                                                                    |                                                      |                        |                  |  |
|                                      | Use this section to configure the internal network settings of your AP or wireless stations. The IP address that is configured here is the IP address that you use to access the Web-based management interface. If you change the IP address here, you may need to adjust your PC's network settings to access the network again.<br>LAN Connection Type : Dynamic IP (DHCP)                                                                                                |                                                      |                        |                  |  |
|                                      | IPV6 CONNECTION TYPE                                                                                                    |                                                      |                        |                  |  |
|                                      | Choose the mode to<br>My IPv6 Cont                                                                                                    | be used by the access<br>nection is : Link-local Onl | point to connect to th | e IPv6 Internet. |  |
|                                      | LAN IPV6 ADDRESS SETTINGS                                                                                                    |                                                      |                        |                  |  |
|                                      | Use the section to configure the internal network settings of your AP or wireless stations. The LAN IPv6 Link-Local Address is the IPv6 Address that you use to access the Web-based management interface.<br>LAN IPv6 Link-Local Address : fe80::257:19ff:fe08:1310 /64                                                                                                    |                                                      |                        |                  |  |
|                                      | Save Settings Don't                                                                                                    | t Save Settings                                      |                        |                  |  |

### Paramètres du réseau local - Adresse IP statique

Sélectionnez Static IP (IP statique) pour saisir manuellement l'adresse IP, le masque de sous-réseau et les adresses de passerelle par défaut.

| LAN Connection Type | Sélectionnez Static IP (IP statique) dans le menu |
|---------------------|---------------------------------------------------|
| (Type de connexion  | déroulant.                                        |
| au réseau local) :  |                                                   |

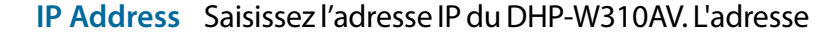

(Adresse IP) : IP par défaut est 192.168.0.50. Si vous la modifiez, vous devrez saisir la nouvelle adresse IP dans votre navigateur après avoir cliqué sur Apply (Appliquer) pour revenir à l'utilitaire de configuration. Vous pouvez également vous connecter à l'aide du nom du périphérique. (Voir page précédente)

Subnet Mask Saisissez le masque de sous-réseau. (Masque de sous-

réseau):

- Default Gateway Saisissez la passerelle. Il s'agit généralement (Passerelle par de l'adresse IP du réseau local ou interne de défaut): votre routeur.
- DNS Server (Serveur II s'agit du DNS qui recherche des adresses DNS principal/ sur Internet ; il se peut que vous deviez vous secondaire) : connecter à un DNS en particulier.

Save SettingsCliquez sur Save Settings (Enregistrer les<br/>paramètres) pour enregistrer et activer les<br/>paramètres):paramètres):nouveaux changements.

#### LAN SETTINGS

Use this section to configure the internal network settings of your AP or wireless stations. The IP address that is configured here is the IP address that you use to access the Web-based management interface. If you change the IP address here, you may need to adjust your PC's network settings to access the network again.

**•** 

LAN Connection Type : Static IP

| STATIC IP LAN CONNECTION TYP        | E |  |
|-------------------------------------|---|--|
| Enter the IPv4 address information. |   |  |
| IPv4 Address :                      |   |  |
| Subnet Mask :                       |   |  |
| Default Gateway :                   |   |  |
| Primary DNS Server :                |   |  |
| Secondary DNS Server :              |   |  |

### Paramètres CPL

Hybri

Wirel

Cette section vous indique comment configurer votre nouveau CPL AV de D-Link à l'aide de l'utilitaire de configuration Web.

Power Saving Mode d'économie d'énergie. (Économie d'énergie):

Network Name Vous pouvez définir le nom de votre réseau et le rendre (Nom du réseau) : public ou privé. Vérifiez que tous les périphériques du réseau CPL aient le même Network Name (Nom du réseau).

Public Network Sélectionnez cette option pour que votre réseau CPL Name (Nom du porte le Network Name (Nom du réseau) public par défaut réseau public) : « HomePlugAV ». Comme ce Network Name (Nom du réseau) est souvent utilisé, il est moins sûr qu'un Network Name (Nom du réseau) privé.

Private Network Sélectionnez cette option pour sécuriser davantage Name (Nom du votre réseau CPL en utilisant un Network Name (Nom de réseau privé): réseau) privé.

Scan (Balayage): Cliquez sur ce bouton pour rechercher les nouveaux périphériques CPL. Une recherche automatique est réalisée régulièrement et au chargement de cette page.

Member List (Liste Cette section fournit des informations sur les périphériques de membres): CPL AV présents sur votre réseau CPL.

QoS Setting Ici, vous pouvez définir les paramètres de qualité de (Paramètres de service (QoS) de chaque périphérique réseau. La QoS vous qualité de service) : permet d'attribuer des priorités au trafic en fonction du périphérique ou du port par lequel il transite.

| DHP-W310AV        | SETUP                 | ADVANCED                                                                                                    | TOOLS          | STATUS                                                                                                    |
|-------------------|-----------------------|----------------------------------------------------------------------------------------------------|----------------|----------------------------------------------------------------------------------------------------|
| Hybrid Link       | POWER LINE SET        | TINGS                                                                                                    |                |                                                                                                    |
| Wireless Settings | Using this section to | o configure the power line setting                                                                                                    | gs and QoS set | tings for your D-Link device.                                                                                                    |
| AN Settings       | Save Settings         | Don't Save Settings                                                                                                    |                |                                                                                                    |
| PLC Settings      |                       |                                                                                                    |                |                                                                                                    |
|                   | POWER SAVING          |                                                                                                    |                |                                                                                                    |
|                   | Enable                |                                                                                                    |                |                                                                                                    |
|                   | NETWORK NAME          |                                                                                                    |                |                                                                                                    |
|                   | Public, Network N     | lame is HomePlugAV                                                                                                    |                |                                                                                                    |
|                   | O Private, Network    | Name is                                                                                                    |                |                                                                                                    |
|                   |                       | An an ann a fhan                                                                                                    |                |                                                                                                    |
|                   | NETWORK LIST          |                                                                                                    |                |                                                                                                    |
|                   | Device Name           | MAC Address                                                                                                    | Li             | nk Rate (Mbps)                                                                                                    |
|                   |                       |                                                                                                    |                |                                                                                                    |
|                   |                       | Scanning                                                                                                    |                |                                                                                                    |
|                   | QOS SETTING           |                                                                                                    |                |                                                                                                    |
|                   | MAC Address           | Client List                                                                                                    |                | Priority                                                                                                    |
|                   |                       |                                                                                                    |                |                                                                                                    |
|                   |                       | _ <<                                                                                                    |                |                                                                                                    |
|                   |                       | Computer Name                                                                                                    | •              | Highest 🗸 Clear                                                                                                    |
|                   |                       | Computer Name                                                                                                    | •              | Highest V                                                                                                    |
|                   |                       | Computer Name                                                                                                    | •              | Highest V<br>Highest V<br>Clear                                                                                                    |
|                   |                       | Image: Computer Name       Image: Computer Name       Image: Computer Name       Image: Computer Name       Image: Computer Name                                                                                                    | •              | Highest V Clear<br>Highest V Clear                                                                                                    |
|                   |                       | Image: Computer Name       Image: Computer Name       Image: Computer Name       Image: Computer Name                                                                                                    | •              | Highest V Clear<br>Highest V Clear<br>Highest V Clear                                                                                                    |
|                   |                       | <                                                                                                    | •              | Highest  Clear Highest Highest Clear Highest Clear Clear Clear Clear Clear                                                                                                    |
|                   |                       | Image: Computer Name       Image: Computer Name       Image: Computer Name       Image: Computer Name       Image: Computer Name       Image: Computer Name       Image: Computer Name       Image: Computer Name       Image: Computer Name       Image: Computer Name       Image: Computer Name | •<br>•<br>•    | Highest  Clear Highest Highest |
|                   | Port Number           | <                                                                                                    | •              | Highest  Clear Highest  Clear Highest  Clear Highest  Clear Highest  Clear Highest  Clear Highest  Clear                                                                                                    |
|                   | Port Number           | <                                                                                                    | *<br>*<br>*    | Highest  Clear Highest Highest Highest Highest Highest Clear Clear Clear Highest Clear Clear Clear Clear Clear Clear Clear Clear Clear Clear Clear                                                                                                    |

MAC Address/Port Sélectionnez un périphérique dans le menu déroulant Computer Name (Nom de l'ordinateur), puis cliquez sur le bouton << au-dessus de Number (Adresse Computer Name (Nom de l'ordinateur) pour indiquer automatiquement l'adresse MAC du périphérique. Vous pouvez également définir MAC/Numéro de la priorité du périphérique dans la zone déroulante Priority (Priorité). Effacez les paramètres correspondant à une règle à l'aide du bouton port): Clear (Effacer). N'oubliez pas de cliquer sur Save Settings (Enregistrer les paramètres) après avoir apporté des modifications.

# **Avancé** Filtre d'adresse MAC

Utilisez les filtres MAC (Media Access Control) pour autoriser les clients sans fil à accéder à votre réseau selon leurs adresses MAC. Lorsque cette fonction est activée, vous pouvez choisir de bloquer ou d'autoriser les périphériques répertoriés.

MAC Filtering Rules Réglez la fonction MAC Filtering (Filtrage d'adresses (Règles de filtrage MAC) sur ALLOW (Autoriser), DENY (Refuser) ou OFF MAC): (Désactiver). ALLOW (Autoriser) signifie que seuls les périphériques répertoriés peuvent accéder au réseau. DENY (Refuser) signifie que les périphériques répertoriés ne peuvent pas accéder au réseau. OFF (Désactiver) signifie que cette fonction est Description: actuellement désactivée.

MAC Address Vous pouvez ajouter une remarque si vous le (Adresse MAC): souhaitez, comme « Mon PC » ou « Smartphone de mon ami ».

> Saisissez l'adresse MAC que vous souhaitez filtrer. Pour rechercher l'adresse MAC sur un ordinateur, veuillez consulter la section "Bases de la mise en réseau" en page 58. Cliquez sur Save Settings (Enregistrer les paramètres) pour activer et enregistrer.

| DHP-W310AV         | 50                                            | TUP                                             | ADV                        | ANCED                    |                            | T                                   | 0015                            |                               |         | STATUS                               |
|--------------------|-----------------------------------------------|-------------------------------------------------|----------------------------|--------------------------|----------------------------|-------------------------------------|---------------------------------|-------------------------------|---------|--------------------------------------|
| MAC Address Filter | MAC AD                                        | DRESS FILTE                                     | R                          |                          |                            |                                     |                                 |                               |         |                                      |
| Advanced Wireless  | The MAC                                       | (Media Acces                                    | s Controller)              | Address                  | filter op                  | tion is u                           | sed to c                        | ontrol I                      | network | access based                         |
| User Limit         | on the M                                      | IAC Address of<br>turer of the ne               | f the netwo<br>etwork adap | rk adapte<br>ter, This i | r. A MA<br>feature         | C addres<br>can be                  | ss is a un<br>configure         | ique ID<br>ed to A            | assigne | ed by the<br>or DENY                 |
|                    | network/                                      | Internet acce                                   | SS.                        |                          |                            |                                     |                                 |                               |         |                                      |
|                    | Save Se                                       | ttings Don't                                    | Save Settings              |                          |                            |                                     |                                 |                               |         |                                      |
|                    | 25 M/                                         | AC FILTERING                                    | <b>RULES</b>               |                          |                            |                                     |                                 |                               |         |                                      |
|                    | Configure                                     | e MAC Filtering                                 | below:                     |                          |                            |                                     |                                 |                               |         |                                      |
|                    |                                               |                                                 |                            |                          |                            |                                     | 1                               |                               |         |                                      |
|                    | Turn MAG                                      | C Filtering OFF                                 |                            |                          |                            |                                     | 0                               | •                             |         |                                      |
|                    | Turn MAG                                      | C Filtering OFF<br>g number of ru               | ules that car              | n be creat               | ted: 25                    | 1                                   | 2                               | •                             |         |                                      |
|                    | Turn MAG                                      | C Filtering OFF<br>g number of ru<br>Descriptic | ules that car              | n be creat               | ted: 25<br>M/              | C Addr                              | ess                             | <b>-</b>                      |         |                                      |
|                    | Turn MAG<br>Remainin<br>1                     | C Filtering OFF<br>g number of ru<br>Descriptio | ules that car              | be creat                 | ted: <mark>25</mark><br>MA | C Addr                              | ess                             | -                             |         | dear                                 |
|                    | Turn MAR<br>Remainin<br>1<br>2                | C Filtering OFF<br>g number of ru<br>Descriptic | ules that car              | be creat                 | ted: 25<br>MA              | AC Addro                            | ess<br>:<br>:                   | <b>_</b> ]:[<br>]:[           |         | dear<br>dear                         |
|                    | Turn MAG<br>Remainin<br>1<br>2<br>3           | C Filtering OFF<br>g number of m<br>Descriptic  | ules that car              | n be creat               | M/                         | \C Addr<br>::                       | ess<br>:<br>:                   | ■<br>]:[<br>]:[               |         | dear<br>dear<br>dear                 |
|                    | Turn MAR<br>Remainin<br>1<br>2<br>3<br>4      | C Filtering OFF g number of n Descriptic        | ules that car              | be creat                 | Eed: 25<br>M/<br>:         | \C Addri                            | ess<br>:<br>:<br>:              | ■]: [<br>]: [<br>]: [<br>]: [ |         | dear<br>dear<br>dear<br>dear         |
|                    | Turn MAG<br>Remainin<br>1<br>2<br>3<br>4<br>5 | C Filtering OFF g number of n Descriptic        |                            | n be creat               | Eed: 25<br>MA              | AC Addr<br>: [<br>: [<br>: [<br>: [ | ess<br>: _<br>: _<br>: _<br>: _ |                               |         | dear<br>dear<br>dear<br>dear<br>dear |

**Remarque** : Si vous appliquez un filtrage pour AUTORISER uniquement les périphériques répertoriés, veillez à ajouter votre ordinateur à la liste ; sinon l'accès au réseau et à l'utilitaire de configuration vous sera refusé. Si vous REFUSEZ les adresses répertoriées, veillez à ne pas inclure votre ordinateur.

Clear (Effacer) : Effacez la règle de la liste. Notez que vous devrez enregistrer les paramètres pour les appliquer.

Save Settings Cliquez sur Save Settings (Enregistrer les paramètres) pour enregistrer et activer les nouveaux changements. (Enregistrer les paramètres):

### Paramètres sans fil avancés

La section Sans fil avancé vous permet de modifier plusieurs paramètres avancés de votre DHP-W310AV. La plupart des utilisateurs n'ont pas besoin de modifier cette section.

Transmit Power Définit la puissance de transmission des (Puissance de antennes. transmission) :

WMM Enable WMM correspond au système de qualité de (Activation de WMM) : service (QoS) de votre réseau sans fil. Activez cette fonction pour améliorer la qualité des applications vidéo et vocales pour vos clients sans fil.

Short GI (IG court) : Cochez cette case pour réduire la durée de l'intervalle de garde et donc augmenter le nombre de données. Cependant, ce paramètre peut nuire à la stabilité et à la fiabilité.

| DHP-W310AV         | SETUP                                                                                               | ADVANCED                                                                                                   | TOOLS                                                                         | STATUS                                       |
|--------------------|----------------------------------------------------------------------------------------------------|----------------------------------------------------------------------------------------------------|-------------------------------------------------------------------------------|----------------------------------------------|
| IAC Address Filter | ADVANCED WIRELES                                                                                    | s                                                                                                    |                                                                               |                                              |
| dvanced Wireless   | These options are for a                                                                             | users that wish to change t                                                                                | the behaviour of their 8                                                      | 02.11n wireless radio                        |
| lser Limit         | from the standard sett<br>default. Incorrect setti<br>should provide the bes<br>Save Settings Don't | cing. D-link does not recomings may impair the perform<br>st wireless radio performance<br>t Save Settings | mend changing these so<br>nance of wireless radio.<br>.e in most enviroments. | ettings from factory<br>The default settings |
|                    | ADVANCED WIRELES                                                                                    | IS SETTINGS                                                                                                |                                                                               |                                              |
|                    | Transr                                                                                              | mit Power: 100% 💌                                                                                          |                                                                               |                                              |
|                    | WM                                                                                                  | 1M Enable : 👿                                                                                              |                                                                               |                                              |
|                    |                                                                                                    | Short GI : 👿                                                                                               |                                                                               |                                              |
|                    | WLAN                                                                                                | Partition :                                                                                                |                                                                               |                                              |
|                    | HT20/40 Co                                                                                          | existence : O Enable                                                                                       | Disable                                                                       |                                              |
|                    | Save Settings Don't                                                                                 | Save Settings                                                                                              |                                                                               |                                              |

IGMP Snooping Cochez cette case pour activer la surveillance du trafic IGMP. Il s'agit d'une fonction à 2 niveaux, qui permet au périphérique de (Surveillance du trafic détecter la participation des groupes de multidiffusion en fonction des messages IGMP qui passent par le commutateur intégré. IGMP) : Comme le commutateur détecte les messages IGMP et sait quels clients participent au groupe de multidiffusion, il est uniquement capable de transmettre le trafic de multidiffusion aux ports qui le demandent (en fonction de leur participation).

WLAN Partition Cochez cette case pour activer la partition du réseau local sans fil. Si cette fonction est activée, les postes sans fils connectés au (Partition du réseau DHP-W310AV peuvent communiquer sans barrière. Si elle est désactivée, les clients sans fil ne sont pas autorisés à échanger de local sans fil): données via le DHP-W310AV.

HT20/40 Coexistence L'activation de cette fonction assure la compatibilité avec les périphériques 802.11n et 802.11b/g, mais ralentit le débit. En désactivant (Coexistence HT20/40) : cette fonction, vous atteindrez des vitesses supérieures, mais seuls les périphériques 802.11n fonctionneront.

### Limite utilisateur

Cet écran vous permet de définir le nombre maximum de clients sans fil pouvant se connecter simultanément à votre DHP-W310AV.

Enable User Cochez la case Enable User Limit (Activer la Limit (Activer la limite utilisateur) pour activer la limitation limite utilisateur): du nombre de périphériques pouvant se connecter au DHP-W310AV.

User Limit (Limite Saisissez le nombre maximum de clients, entre utilisateur): 1 et 32.

Save Cliquez sur Save Settings (Enregistrer les Settings (Enregistrer paramètres) pour enregistrer et activer les les paramètres) : nouveaux changements.

| DHP-W310AV                             | SETUP                                             | ADVANCED                                    | TOOLS                      | STATUS |
|----------------------------------------|---------------------------------------------------|---------------------------------------------|----------------------------|--------|
| MAC Address Filter                     | USER LIMIT SETTINGS                               |                                             |                            |        |
| Advanced Wireless<br><u>User Limit</u> | Please Apply the setting<br>Save Settings Don't S | is to limit how many wirel<br>Gave Settings | ess stations connecting to | o AP.  |
|                                        | USER LIMIT SETTINGS                               | ;                                           |                            |        |
|                                        | Enable U<br>User Limi                             | ser Limit: 🔲<br>t(1 - 32): 10               |                            |        |
|                                        | Save Settings Don't S                             | ave Settings                                |                            |        |

# **Outils** Administrateur

Cette page vous permet de modifier le mot de passe administrateur qui sert à accéder à l'interface de configuration et aux paramètres de modification.

Password (Mot de Saisissez un nouveau mot de passe passe) : correspondant au nom d'utilisateur Admin. Le compte administrateur peut modifier la configuration du périphérique.

Vérifier Saisissez le même mot de passe que celui Password (Mot de qui vous avez entré dans la zone de texte passe): précédente afin de vérifier son exactitude.

Active une vérification CAPTCHA demandant Activer aux utilisateurs de taper des lettres ou des Graphical chiffres à partir d'une image déformée affichée Authentication à l'écran afin d'empêcher que des pirates en (Authentification ligne et des intrus accèdent à la configuration graphique): de votre périphérique. Cette fonction est désactivée par défaut.

| DHP-W310AV   | SETUP                                          | ADVANCED                                                                            | TOOLS                          | STATUS               |
|--------------|------------------------------------------------|-------------------------------------------------------------------------------------|--------------------------------|----------------------|
| Admin        | ADMINISTRATOR SE                               | TTINGS                                                                              |                                |                      |
| System       | The 'admin' account c                          | an access the managemen                                                             | t interface. The admin ha      | is read/write access |
| Firmware     | and can change passw                           | ord.                                                                                |                                |                      |
| Time         | By default there is no<br>password to keep you | password configured. It is<br>r AP or wireless client secu                          | highly recommended that<br>re. | : you create a       |
| System Check | Save Settings Don't                            | t Save Settings                                                                     |                                |                      |
|              | ADMINISTRATION Enable Auth Save Settings Don't | ne password into both I Password : Password : Graphical : entication :save Settings | boxes, for confirmation        |                      |

Save Settings Cliquez sur Save Settings (Enregistrer les paramètres) pour enregistrer et activer les (Enregistrer les nouveaux changements. paramètres) :

### système

Cette page vous permet d'enregistrer et de supprimer des paramètres sur votre DHP-W310AV.

Save Settings To Utilisez cette option pour enregistrer les Local Hard Drive paramètres de configuration actuels du (Enregistrer les DHP-W310AV dans un fichier de l'ordinateur paramètres sur le que vous utilisez. Cliquez sur le bouton disque dur local): Save (Enregistrer). Une boîte de dialogue de fichiers s'ouvre. Vous pouvez y sélectionner un emplacement et un nom de fichier pour les paramètres.

Load Settings From Utilisez cette option pour charger les Local Hard Drive paramètres de configuration du DHP-W310AV (Charger les préalablement enregistrés. Cliquez sur paramètres depuis le Browse (Parcourir) pour rechercher un fichier disque dur local) : de configuration préalablement enregistré.

| DHP-W310AV   | SETUP                                                           | ADVANCED                                                                                                    | TOOLS                                                                                       | STATUS                  |
|--------------|-----------------------------------------------------------------|----------------------------------------------------------------------------------------------------|---------------------------------------------------------------------------------------------|-------------------------|
| Admin        | SAVE AND RESTORE                                                | SETTINGS                                                                                                    |                                                                                             |                         |
| System       | Once the AP or wirele                                           | ss client is configured you ca                                                                                                    | an save the configuratio                                                                    | n settings to a         |
| Firmware     | configuration file on yo                                        | our hard drive. You also have<br>fault settings                                                                                             | the option to load con                                                                      | figuration settings, or |
| Time         |                                                                 |                                                                                                    |                                                                                             |                         |
| System Check | SAVE AND RESTORE                                                | SETTINGS                                                                                                    |                                                                                             |                         |
|              | Save Settings T<br>Load Settings Fro<br>Restore To Factor<br>Cl | To Local Hard Drive : Sa<br>om Local Hard Drive : Cr<br>up<br>ry Default Settings : Re<br>Reboot The Device : Re<br>lear Language Pack : Cl | ve<br>loose File No file chosen<br>lood Settings<br>store Device<br>tboot the Device<br>ear |                         |

Ensuite, cliquez sur le bouton Upload Settings (Télécharger les paramètres) pour les transférer vers le DHP-W310AV.

**Restore to Factory** Cette option rétablit tous les paramètres de configuration du DHP-W310AV qui étaient effectifs à sa sortie d'usine. Les paramètres Default qui n'ont pas été enregistrés sont perdus, y compris les règles que vous avez créées. Si vous voulez enregistrer les paramètres Factory Default de configuration actuels du DHP-W310AV, utilisez le bouton Save (Enregistrer) ci-dessus. **Settings (Paramètres** par défaut d'usine) :

Reboot the Cliquez pour réinitialiser le DHP-W310AV. **Device** (Réinitialiser le périphérique) :

Clear Language Efface les packs linguistiques actuellement installés. Pour en savoir plus sur les packs linguistiques, consultez la section Pack (Effacer le pack "Microprogramme" en page 27. linguistique):

### Microprogramme

Cette page vous permet de mettre à jour le microprogramme du DHP-W310AV. Vérifiez que le microprogramme que vous voulez utiliser se trouve sur le disque dur local de votre ordinateur. Cliquez sur **Browse...** (Parcourir) pour localiser le fichier du microprogramme à utiliser pour la mise à jour. Pour voir si des mises à jour du microprogramme sont disponibles, visitez le site de support technique de D-Link à l'adresse http://support. dlink.com. Vous pouvez y télécharger les mises à jour du microprogramme sur votre disque dur.

Firmware Cliquez sur le lien hypertexte bleu, situé en Information haut de la page, pour savoir si une mise à jour (Informations du microprogramme ou du pack linguistique concernant le est disponible. S'il existe une nouvelle version, microprogramme) : téléchargez le nouveau microprogramme sur votre disque dur.

Firmware Upgrade Après avoir téléchargé le nouveau (Mise à jour du microprogramme, cliquez sur Browse... microprogramme): (Parcourir) pour le localiser sur le disque dur. Cliquez sur Upload (Charger) pour terminer la mise à jour du microprogramme.

Pack linguistique Vous pouvez modifier la langue de l'interface Upgrade (Mise du dispositif en chargeant un pack linguistique. à jour du Pour installer un pack linguistique, cliquez
microprogramme) : sur le bouton Browse.. (Parcourir) et localisez le fichier de mise à jour du pack linguistique D-Link sur votre ordinateur. Une fois le fichier localisé, cliquez sur le bouton Upload (Charger) pour lancer la procédure de mise à jour du pack linguistique. Quelques minutes. Enfin, patientez jusqu'à la réinitialisation du périphérique. (environ 75 secondes).

| DHP-W310AV           | SETUP                                                                                                    | ADVANCED                                                                                                    | TOOLS                                                                                                    | STATUS                                                                                      |  |
|----------------------|----------------------------------------------------------------------------------------------------|----------------------------------------------------------------------------------------------------|----------------------------------------------------------------------------------------------------|---------------------------------------------------------------------------------------------|--|
| lmin                 | FIRMWARE UPDATE                                                                                                    |                                                                                                    |                                                                                                    |                                                                                             |  |
| iystem<br>Firmware   | There may be new fir performance.                                                                                                    | mware for your AP or wirele                                                                                                    | ss client to improve fun                                                                                          | ctionality and                                                                              |  |
| Time<br>System Check | Click here to check for an upgrade on our support site.<br>To upgrade the firmware, locate the upgrade file on the local hard drive with the Browse<br>button. Once you have found the file to be used, click the Upload button to start the firmware<br>upgrade.<br>The language pack allows you to change the language of the user interface on the AP or<br>wireless client. We suggest that you upgrade your current language pack if you upgrade the<br>firmware. This ensures that any changes in the firmware are displayed correctly.<br>To upgrade the language pack, locate the upgrade file on the local hard drive with the Browse<br>button. Once you have found the file to be used, click the Upload button to start the language<br>pack upgrade.<br>FIRMWARE INFORMATION<br>Current Firmware Version : 1.00 |                                                                                                    |                                                                                                    |                                                                                             |  |
|                      | FIRMWARE UPGRAD<br>Note: Some firmwar<br>defaults. Before per<br>To upgrade the firm<br>client. Enter the nam                                                                                                    | DE<br>re upgrades reset the con<br>forming an upgrade, be s<br>nware, your PC must have<br>me of the firmware upgra<br>Upload : <u>Choose File</u> | figuration options to<br>ure to save the curre<br>a wired connection<br>de file, and click on t<br>No file chosen | o the factory<br>ent configuration.<br>to the AP or wireles<br>the Upload button.<br>Upload |  |
|                      | LANGUAGE PACK UP                                                                                                    | GRADE<br>Upload : Choose File                                                                                                    | No file chosen                                                                                                    | Upload                                                                                      |  |

### Heure

L'option Configuration de l'heure vous permet de configurer, de mettre à jour et de gérer l'heure de l'horloge système interne. Dans cette section, vous pouvez définir le fuseau horaire correspondant à votre emplacement géographique. L'heure d'été peut également être configurée pour ajuster l'heure automatiquement en cas de besoin.

Ad Sy Fir

- Time Zone (Fuseau Sélectionnez le fuseau horaire dans le menu horaire) : déroulant.
  - Daylight Saving Pour activer l'heure d'été, cochez la case (Heure d'été) : Activer l'heure d'été. Ensuite, utilisez le menu déroulant pour sélectionner une heure d'été avant d'en saisir les dates de début et de fin.

Enable NTP Server Le protocole NTP permet au périphérique de (Activer le serveur définir l'horloge du système automatiquement NTP) : en fonction du serveur NTP. Cochez cette case pour utiliser un serveur NTP. Une connexion sera établie avec un serveur sur Internet, pas avec un serveur local.

- NTP Server Used Indiquez le serveur NTP ou sélectionnez-en (Serveur NTP un dans utilisé) : le menu déroulant.
  - Date et heure : Pour saisir l'heure manuellement, saisissez les valeurs dans les champs Year (Année), Month (Mois), Day (Jour), Hour (Heure), Minute et Second (Seconde), puis cliquez sur Save Settings (Enregistrer les paramètres). Vous

pouvez également cliquer sur le bouton Copy

| IP-W310AV  | SETUP                    | ADVANCED                    | TOOLS                       | STATUS                                        |
|------------|--------------------------|-----------------------------|-----------------------------|-----------------------------------------------|
| min        | TIME                     |                             |                             |                                               |
| stem       | The Time and Date Co     | nfiguration option allows y | ou to configure, update,    | , and maintain the                            |
| mware      | correct time on the int  | ernal system clock. From t  | his section you can set t   | he time zone you are<br>also be configured to |
| ne         | automatically adjust the | e time when needed.         | terr baying te baying carry | also be configured to                         |
| stem Check | Save Settings Don't      | Save Settings               |                             |                                               |
|            | TIME CONFIGURATIO        | N                           |                             |                                               |
|            | Cur                      | rent Time : 2000/01/02      | 00:05:13                    |                                               |
|            | 1                        | Time Zone : (GMT-06:00      | )) Central Time (US & Car   | nada) 💌                                       |
|            | Enable Daylig            | ht Saving : 📃               |                             |                                               |
|            | Daylight Savi            | ing Offset : +01:00 -       |                             |                                               |
|            | Daylight Sav             | ing Dates : Mo              | onth Week Day of            | Week Time                                     |
|            |                          | Dst Start 3                 | an 👻 1st 👻 Sun 🔩            | 🕶 12 am 💌                                     |
|            |                          | Dst End 3                   | an 🚽 1st 🚽 Sun 🕤            | ≠ 12 am 👻                                     |
|            | AUTOMATIC TIME CO        | ONFIGURATION                |                             |                                               |
|            | Enable N                 | TP Server :                 |                             |                                               |
|            | NTP Se                   | erver Used :                | << Select NT                | P Server 💌                                    |
|            | 12.                      | Update Now                  |                             |                                               |
|            | SET THE TIME AND D       | ATE MANUALLY                |                             |                                               |
|            | Date                     | And Time : Year 2012        | ▼ Month Oct ▼ Da            | γ 23 <b>v</b>                                 |
|            |                          | Hour 16                     | Minute 38 🖌 Se              | cond 46                                       |
|            |                          | Co                          | py rour computer's time Set | tungs                                         |
|            | Save Settings Don't      | Save Settings               |                             |                                               |

Your Computer's Time Settings (Copier les paramètres horaires de votre ordinateur) en bas de l'écran.

Save Settings Cliquez sur Save Settings (Enregistrer les paramètres) pour enregistrer et activer les (Enregistrer les nouveaux changements. paramètres) :

### Contrôle du système

Cette page permet de diagnostiquer les problèmes de connexion.

Test de ping : Un test de ping envoie un petit bit d'information à un site Web et attend une réponse. L'envoi d'un ping sur un site très stable, tel que votre moteur de recherche préféré ou votre site d'actualité, peut aider à savoir si votre connexion Internet fonctionne correctement. Si vous parvenez à envoyer un ping à un site ou une adresse d'ici, mais que votre ordinateur n'obtient aucune connectivité, le DHP-W310AV fonctionne correctement, mais votre ordinateur a un problème.

| DHP-W310AV     | SETUP                  | ADVANCED                  | TOOLS               | STATUS |
|----------------|------------------------|---------------------------|---------------------|--------|
| Admin          | PING TEST              |                           |                     |        |
| iystem         | Ping Test sends "ping" | packets to test a comput  | er on the Internet. | 1      |
| irmware<br>īme | PING TEST              |                           |                     |        |
| ystem Check    | Host Name or IF        | P Address :               | Ping                |        |
|                | IPV6 PING TEST         |                           |                     |        |
|                | Host Name or IPv6      | 5 Address :               | Ping                |        |
|                | PING RESULT            |                           |                     |        |
|                | Enter a host name or I | P address above and click | 'Ping'              |        |

IPv6 Ping Test Similaire à un test de ping classique, mais avec une adresse IPv6. (Test de ping IPv6) :

Ping Result « Ping timeout » (Expiration du délai de ping) signifie que le site n'a pas répondu. Cela se produit lorsque le site est hors (Résultat du ping) : service ou n'existe pas, mais aussi lorsque vous n'avez pas de connectivité Internet. Si vous envoyez un ping à plusieurs sites Web courants et que tous se traduisent par une expiration de délai, le problème provient certainement de votre connexion Internet. Si le résultat indique qu'un site est actif, votre connexion Internet fonctionne.

# État

### Informations sur le périphérique

Cette page affiche les informations actuelles concernant le DHP-W310AV. Il affiche les informations relatives au réseau local et au réseau local sans fil.

- General (Général) : Affiche l'heure du DHP-W310AV et la version du microprogramme.
  - LAN (Réseau Affiche l'adresse MAC et les paramètres de local) : l'adresse IP privée (locale) du DHP-310AV.
  - Wireless LAN Affiche l'adresse MAC sans fil et les (Réseau local paramètres de votre réseau sans fil, comme sans fil): le SSID et le canal.
    - PLC (CPL) : Affiche les paramètres de connexion CPL du DHP-W310AV.

| DHP-W310AV  | SETUP                                                                                           | ADVANCED                 | TOOLS    | STATUS |  |  |  |  |
|-------------|-------------------------------------------------------------------------------------------------|--------------------------|----------|--------|--|--|--|--|
| Device Info | DEVICE INFORMATIO                                                                               | N                        |          |        |  |  |  |  |
| Logs        | All of your network connection details are displayed on this page. The firmware version is also |                          |          |        |  |  |  |  |
| Statistics  | displayed here.                                                                                 |                          |          |        |  |  |  |  |
| Wireless    | GENERAL                                                                                         |                          |          |        |  |  |  |  |
| IPv6        | 2                                                                                               | Time : 2000/01/02        | 19.02.24 |        |  |  |  |  |
|             | Firmwar                                                                                         | re Version : 1.00 Tue 11 | Sep 2012 |        |  |  |  |  |
|             |                                                                                                 |                          |          |        |  |  |  |  |
|             | LAN                                                                                             |                          |          |        |  |  |  |  |
|             | Connec                                                                                          | tion Type : DHCP Client  |          |        |  |  |  |  |
|             | MAG                                                                                             | C Address : 00:57:19:08  | :13:10   |        |  |  |  |  |
|             | I                                                                                               | Address : 172.17.5.2     |          |        |  |  |  |  |
|             | Sub                                                                                             | net Mask : 255.255.255   | 5.0      |        |  |  |  |  |
|             | Default                                                                                         | Gateway : 172.17.5.25    | 4        |        |  |  |  |  |
|             | WIRELESS LAN                                                                                    |                          |          |        |  |  |  |  |
|             | Wire                                                                                            | ess Radio : Enabled      |          |        |  |  |  |  |
|             | MAG                                                                                             | C Address : 00:57:19:08  | :13:20   |        |  |  |  |  |
|             |                                                                                                 | Channel : 1              |          |        |  |  |  |  |
|             | Network Nan                                                                                     | ne (SSID) : W310AV       |          |        |  |  |  |  |
|             | Wi-Fi Protect                                                                                   | ed Setup : Enabled/Con   | figured  |        |  |  |  |  |
|             |                                                                                                 | Security : WPA/WPA2-     | PSK      |        |  |  |  |  |
|             | PLC                                                                                             |                          |          |        |  |  |  |  |
|             | MAG                                                                                             | C Address : 00:57:19:08  | :13:30   |        |  |  |  |  |
|             | 3                                                                                               | Password : HomePlugAV    | r        |        |  |  |  |  |

### Journaux

Le DHP-W310AV conserve un journal des événements et des activités qui se produisent sur le DHP-W310AV. Si le PA est réinitialisé, les journaux sont automatiquement effacés. Vous pouvez enregistrer les fichiers-journaux avant de les effacer.

Device Inf

Log Options Vous pouvez sélectionner les types de (Options du messages du journal que vous voulez journal): afficher: activité système, activité sans fil, critique, avertissement et informations. Sélectionnez les types que vous voulez consulter, puis cliquez sur Save Settings (Enregistrer les paramètres).

Save Log File Enregistrez le journal sur le disque dur. (Enregistrer le fichier journal):

First Page Permet d'accéder à la première page du (Première page) : journal.

Last Page Permet d'accéder à la dernière page du (Dernière page) : journal.

Previous Permet d'accéder à la page précédente du (Précédent) : journal.

Next (Suivant) : Permet d'accéder à la page suivante du journal.

Clear (Effacer) : Ce bouton efface tout le contenu actuel du journal.

| DHP-W310AV  | SETUP                                                                                                    | ADVANCED                                          | TOOLS                               | STATUS          |  |  |  |  |
|-------------|----------------------------------------------------------------------------------------------------|---------------------------------------------------|-------------------------------------|-----------------|--|--|--|--|
| Device Info | VIEW LOG                                                                                                    |                                                   |                                     |                 |  |  |  |  |
| Logs        | The View Log displays the activities occurring on the DHP-W310AV.                                                                                                    |                                                   |                                     |                 |  |  |  |  |
| Statistics  |                                                                                                    |                                                   |                                     |                 |  |  |  |  |
| Wireless    | Save Settings Don't Save Settings                                                                                                    |                                                   |                                     |                 |  |  |  |  |
| IPv6        | SAVE LOG FILE                                                                                                    | Hard Drive. Save                                  |                                     |                 |  |  |  |  |
|             | LOG TYPE & LEVEL         Log Type: <ul> <li>System Activity</li> <li>Wireless Activity</li> <li>Log Level:              <li>Critical</li> <li>Warning</li> <li>Information</li> </li></ul> |                                                   |                                     |                 |  |  |  |  |
|             | LOG FILES First Page Last Page Previous Next Clear Page 1 of 5                                                                                                    |                                                   |                                     |                 |  |  |  |  |
|             | Time                                                                                                    | Message                                           |                                     |                 |  |  |  |  |
|             | Sun Jan 2 20:28:26<br>2000                                                                                                    | Web login success from                            | fe80::e8a0:e70:8195:a13             | 8               |  |  |  |  |
|             | Sun Jan 2 20:14:04<br>2000                                                                                                    | Local Hostname dlinkap.<br>instead                | local already in use; will try      | dlinkap-2.local |  |  |  |  |
|             | Sun Jan 2 20:14:04<br>2000                                                                                                    | mDNSCoreReceiveRespo<br>dlinkap.local. Addr 172.1 | nse: ProbeCount 0; will de<br>7.5.2 | eregister 4     |  |  |  |  |
|             | Sun Jan 2 20:14:04 mDNSCoreReceiveResponse: Received from 192.168.0.117:5353 4 dlinkap.local. Addr 192.168.0.117                                                                           |                                                   |                                     |                 |  |  |  |  |

### **Statistiques**

Le DHP-W310AV conserve les statistiques du trafic. Vous pouvez voir le nombre de paquets qui passent par le réseau local et les parties sans fil du réseau. Le compteur de trafic se réinitialise si le DHP-W310AV est redémarré.

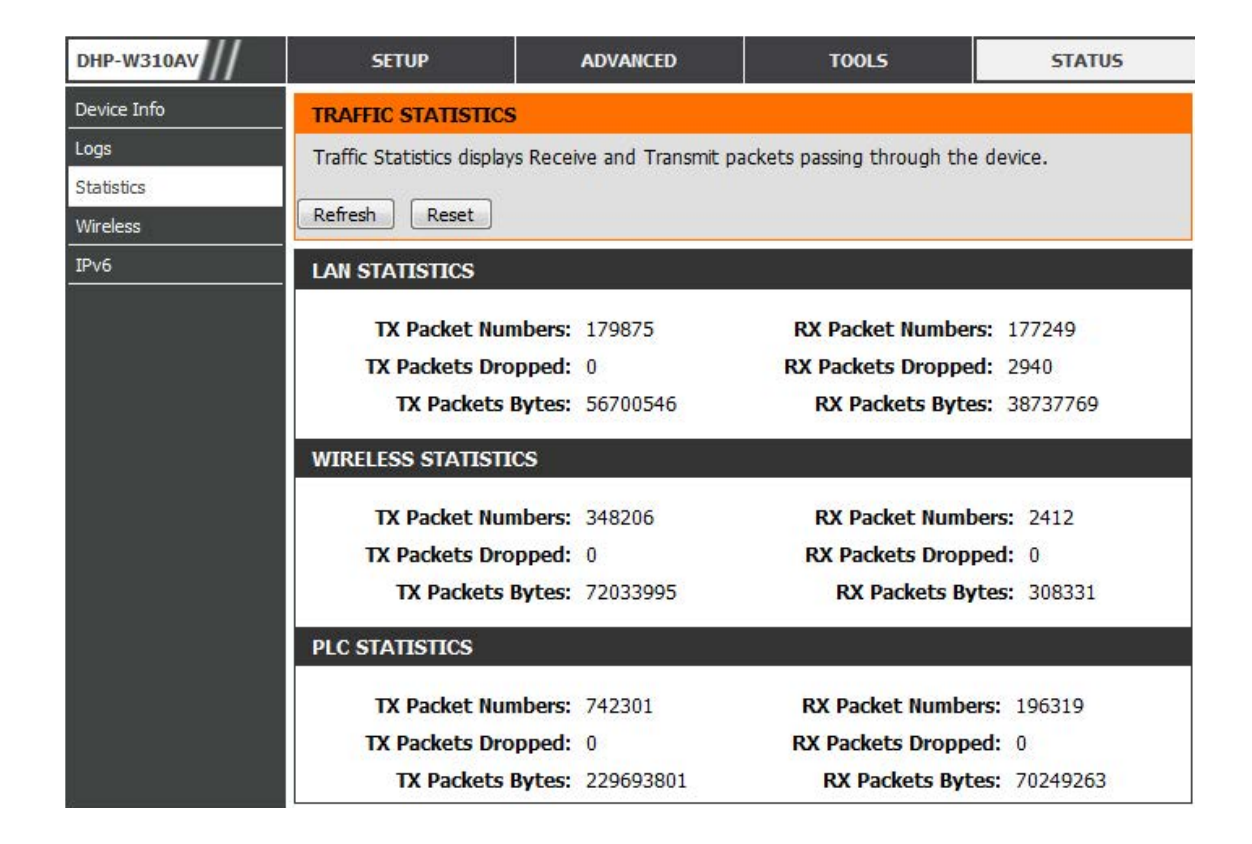

### Sans fil

Cette section vous permet de voir les périphériques sans fil connectés à votre DHP-W310AV sans fil.

**Number of** Affiche le nombre de périphériques connectés **Wireless Clients** sans fil au DHP-W310AV.

(Nombre de

clients sans fil) :

SSID: Nom du réseau sans fil.

MAC Address Affiche l'ID Ethernet (adresse MAC) du client (Adresse MAC) : sans fil.

Uptime (Temps Affiche la durée pendant laquelle le périphérique est resté connecté au DHP-W310AV. utilisable) :

Mode: Affiche le mode utilisé par le dispositif pour se connecter à votre DHP-W310AV (11b, 11g ou 11n).

Rssi (%): Affiche la force de la connexion de votre périphérique.

| DHP-W310AV  | SETUP                                                                                                | ADVANCED                   | TOOLS               |      | STATUS   |
|-------------|----------------------------------------------------------------------------------------------------|----------------------------|---------------------|------|----------|
| Device Info | CONNECTED WIRE                                                                                       | ESS CLIENT LIST            |                     |      |          |
| Logs        | View the wireless clients that are connected to the access point. (A client might linger in the list |                            |                     |      |          |
| Statistics  | for a few minutes af                                                                                 | ter an unexpected disconne | ct.)                | -    | -        |
| Wireless    | NUMBER OF WIRELESS CLIENTS: 1                                                                        |                            |                     |      |          |
| IPv6        |                                                                                                    |                            |                     |      |          |
|             | SSID                                                                                                 | MAC Address                | Uptime              | Mode | Rssi (%) |
|             | W310AV                                                                                               | 00:23:DF:73:00:54          | 18Minutes 15Seconds | 11g  | 100      |
|             |                                                                                                    |                            |                     |      |          |

### IPv6

Cette section affiche tous les détails de votre connexion réseau et Internet IPv6.

| DHP-W310AV  | SETUP                  | ADVANCED                      | TOOLS            | STATUS |
|-------------|------------------------|-------------------------------|------------------|--------|
| Device Info | IPV6 NETWORK INF       | ORMATION                      |                  |        |
| Logs        | All of your network co | onnection details are display | ed on this page. |        |
| Statistics  | - IPV6 CONNECTION 1    | INFORMATION                   |                  |        |
| Wireless    |                        |                               |                  |        |
| IPv6        | IPv6 Conne             | ection Type : Link-Local On   | ily              |        |
|             |                        | v6 Address :                  |                  |        |
|             | IPv6 Defau             | It Gateway :                  | (C. 00.1010/CL   |        |
|             | LAN IPV6 LINK-LOO      | Cal Address : Te80::257:19    | лт:reu8:1310/64  |        |
|             | Primary                | DNS Server :                  |                  |        |
|             | Secondary              | UNS Server :                  |                  |        |

# Assistance

Cliquez sur un lien dans la section Support pour en savoir plus sur chaque section du microprogramme.

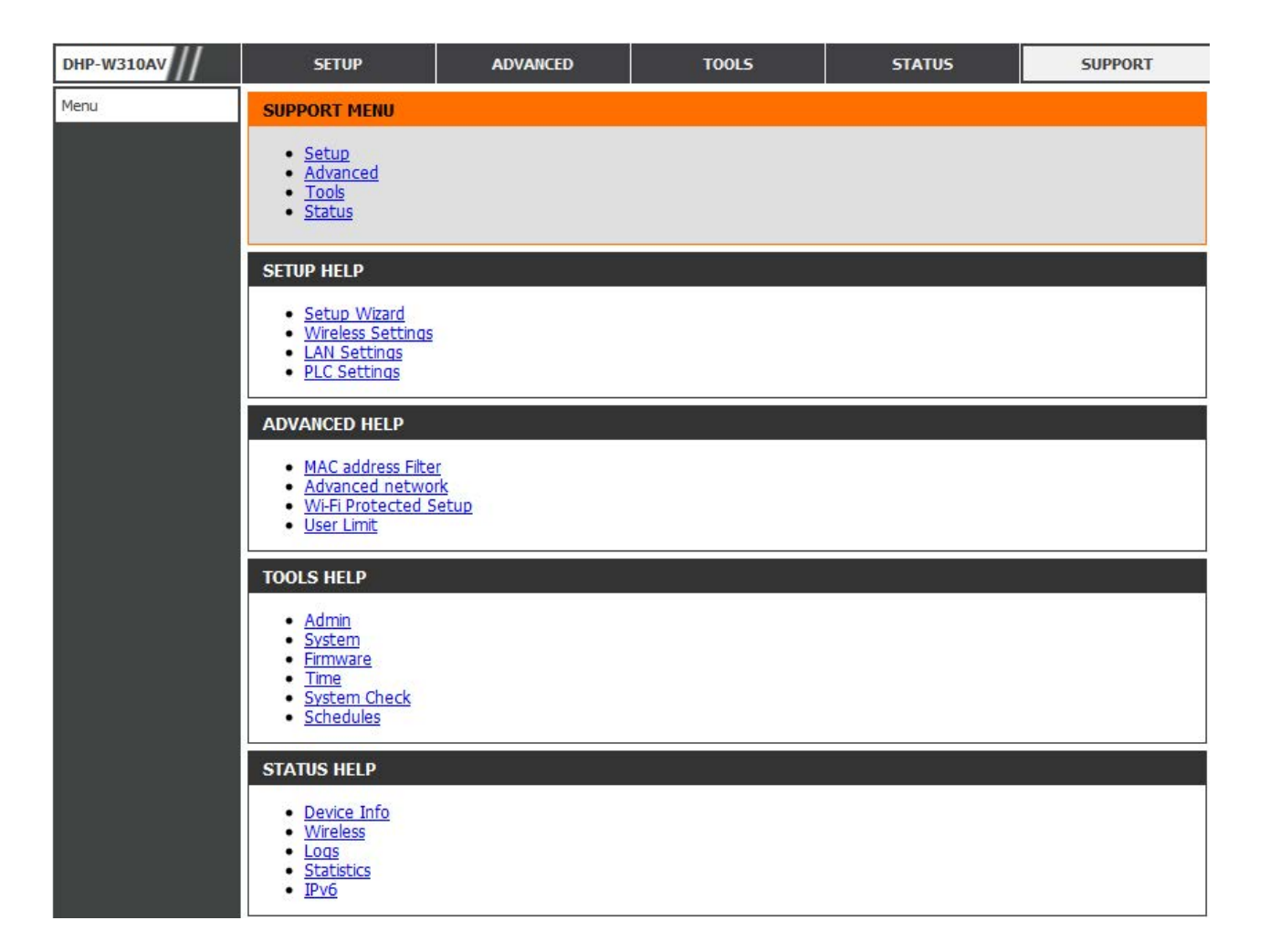

# Sécurité du réseau sans fil

Cette section présente les différents niveaux de sécurité que vous pouvez utiliser pour protéger vos données des intrus. Le DHP-W310AV offre les types de sécurité suivants :

- •WPA2 •WPA2-PSK
- •WPA •WPA-PSK
- WEP (Wired Equivalent Privacy)

# Définition du WEP

WEP est l'acronyme de Wired Equivalent Privacy. Il repose sur la norme IEEE 802.11 et utilise l'algorithme de chiffrement RC4. Le WEP renforce la sécurité car il crypte les données sur votre réseau sans fil pour les protéger à mesure qu'elles sont transmises d'un périphérique sans fil à l'autre.

Pour pouvoir accéder à un réseau WEP, vous devez connaître la clé. La clé est une chaîne de caractères créée par vos soins. Quand vous utilisez le WEP, vous devez déterminer le niveau de chiffrement. C'est lui qui détermine la longueur de la clé. Un chiffrement sur 128 bits requiert une clé plus longue qu'un chiffrement sur 64 bits. Les clés sont définies en saisissant une chaîne au format hexadécimal (caractère 0 à 9 et A à F) ou au format ASCII (American Standard Code for Information Interchange, caractères alphanumériques). Le format ASCII vous permet de saisir une chaîne plus facile à mémoriser. Cette chaîne ASCII est ensuite convertie au format

hexadécimal pour être utilisée sur le réseau. Vous pouvez définir jusqu'à quatre clés, ce qui vous permet d'en changer facilement.

# Définition du WPA

Le WPA (Wi-Fi Protected Access = Accès protégé Wi-Fi) est une norme Wi-Fi conçue pour améliorer les fonctions de sécurité du WEP (Wired Equivalent Privacy).

Voici les 2 principales améliorations par rapport au WEP :

- Amélioration du chiffrement des données grâce au protocole TKIP (Temporal Key Integrity Protocol). Le TKIP mélange les clés à l'aide d'un algorithme de hachage et, en ajoutant une fonction de contrôle d'intégrité, garantit que les clés n'ont pas été sabotées. Le WPA2 repose sur la norme 802.11i et utilise la norme AES (Advanced Encryption Standard) au lieu de TKIP.
- Authentification des utilisateurs, qui manque généralement dans le WEP, via le protocole d'authentification extensible (EAP). Le WEP régule l'accès à un réseau sans fil en fonction d'une adresse MAC spécifique au matériel d'un ordinateur relativement simple à flairer et voler. L'EAP repose sur un système de chiffrement de clés publiques plus sécurisé pour garantir que seuls les utilisateurs autorisés peuvent accéder au réseau.

Le WPA-PSK/WPA2-PSK utilise une phrase de passe ou une clé pour authentifier votre connexion sans fil. La clé est un mot de passe alphanumérique comprenant entre 8 et 63 caractères. Cette clé doit être strictement identique à celle saisie sur votre pont ou DHP-W310AV sans fil.

Le WPA/WPA2 comprend l'authentification des utilisateurs via le protocole EAP (Extensible Authentification Protocol). L'EAP repose sur un système de chiffrement de clés publiques plus sécurisé pour garantir que seuls les utilisateurs autorisés peuvent accéder au réseau.

# **Configuration du WEP**

Il est recommandé d'activer le cryptage sur votre DHP-W310AV sans fil avant vos adaptateurs réseau sans fil. Veuillez établir une connectivité sans fil avant d'activer le chiffrement. Votre signal sans fil risque de se dégrader lorsque vous activez le chiffrement en raison du surdébit ajouté.

- Connectez-vous à la configuration Web en ouvrant un navigateur web et en saisissant http://dlinkapWXYZ.local. (voir la Carte de configuration du Wi-Fi) ou l'adresse IP du DHP-W310AV (192.168.0.50). Cliquez sur Setup (Configuration), puis sur Wireless Settings (Paramètres sans fil) à gauche.
- 2. À côté de Security Mode (Mode de sécurité), dans la section Wireless Security Mode (Mode de sécurité sans fil), sélectionnez **WEP**.
- 3. À côté de WEP Encryption (Chiffrement WEP), sélectionnez le chiffrement **64-bit** ou **128-bit**.
- 4. À côté de WEP Key 1 (Clé WEP 1), saisissez une clé WEP que vous créez. Veillez à saisir cette clé de manière identique sur tous les périphériques sans fil.
- 5. À côté de Authentication (Authentification), sélectionnez **Both** (Les deux) ou **Shared Key** (Clé partagée).

| WIRELESS SECURITY MODE                                                                                                    |
|----------------------------------------------------------------------------------------------------|
| Security Mode : WEP -                                                                                                    |
| WEP                                                                                                    |
| WEP is the wireless encryption standard. To use it you must enter the same key(s) into the Access Point and the wireless stations. For 64 bit keys you must enter 10 hex digits into each key box. For 128 bit keys you must enter 26 hex digits into each key box. A hex digit is either a number from 0 to 9 or a letter from A to F. For the most secure use of WEP set the authentication type to "Shared Key" when WEP is enabled. |
| You may also enter any text string into a WEP key box, in which case it will be converted into a hexadecimal key using the ASCII values of the characters. A maximum of 5 text characters can be entered for 64 bit keys, and a maximum of 13 characters for 128 bit keys.                                                                                                    |
| If you choose the WEP security option this device will <b>ONLY</b> operate in <b>Legacy Wireless mode (802.11B/G)</b> . This means you will <b>NOT</b> get 11N performance due to the fact that WEP is not supported by the Draft 11N specification.                                                                                                    |
| WEP Key Length: 64 bit (10 hex digits)  (length applies to all keys)                                                                                                    |
| WEP Key 1 :<br>Authentication : Both                                                                                                    |

# **Configuration de WPA/WPA2 Personnel**

Il est recommandé d'activer le cryptage sur votre DHP-W310AV sans fil avant vos adaptateurs réseau sans fil. Veuillez établir une connectivité sans fil avant d'activer le chiffrement. Votre signal sans fil risque de se dégrader lorsque vous activez le chiffrement en raison du surdébit ajouté.

1. Connectez-vous à la configuration Web en ouvrant un navigateur Web, puis en saisissant l'adresse IP du DHP-W310AV (**192.168.0.50**) ou **http://dlinkapWXYZ.local.** (voir la Carte de configuration du Wi-Fi), puis cliquez sur **Setup** (Configuration) et **Wireless Settings** (Paramètres sans fil) à gauche.

### 2. Pour le **Security Mode** (Mode de sécurité), sélectionnez **WPA/ WPA2Personal.**

3. Concernant le **Wi-Fi Password** (Mot de passe Wi-Fi), saisissez une clé. Le mot de passe doit comporter entre 8 et 63 caractères (lettres, chiffres et/ou caractères spéciaux).

6. Cliquez sur **Save Settings** (Enregistrer les paramètres) en haut de la fenêtre pour enregistrer vos paramètres. Si vous configurez le DHP-W310AV à l'aide d'un adaptateur sans fil, la connectivité est perdue jusqu'à ce que vous activiez WPA sur votre adaptateur et que vous saisissiez la même phrase de passe que celle du DHP-W310AV.

| Name                                                                                                    | e                                                                                                    |
|----------------------------------------------------------------------------------------------------|----------------------------------------------------------------------------------------------------|
| Extended Wi-Fi Network Nam                                                                                                    | e :<br>Same as Hybrid Router Wi-Fi<br>Network Name<br>Create a new Wi-Fi Network<br>Name                                                                                                    |
| WI-FI SECURITY MODE                                                                                                    |                                                                                                    |
|                                                                                                    |                                                                                                    |
|                                                                                                    |                                                                                                    |
| Security Mode : W                                                                                                    | PA/WPA2-Personal 👻                                                                                                    |
| Security Mode : W                                                                                                    | PA/WPA2-Personal 👻                                                                                                    |
| Security Mode : W                                                                                                    | PA/WPA2-Personal 👻                                                                                                    |
| WPA<br>Use Auto WPA or WPA2(TKIP a<br>compability. This mode use WPA<br>that are WPA2 capable                                                                                               | PA/WPA2-Personal<br>nd AES)mode to achieve a balance of strong security and bes<br>for legacy clients while maintaing higher security with station                                                                      |
| Security Mode : WA<br>WPA<br>Use Auto WPA or WPA2(TKIP and<br>compability. This mode use WPA<br>that are WPA2 capable<br>Enter an 8 to 63 character alpha<br>length and should not be a com | nd AES)mode to achieve a balance of strong security and bes<br>for legacy clients while maintaing higher security with station<br>anumeric pass-phrase. For good security, it should be of ample<br>monly known phrase. |

# Connexion à un réseau sans fil Sous Windows<sup>®</sup> 8

- 1. Cliquez sur l'icône de l'ordinateur sans fil dans la zone de notification (en bas à droite de l'écran à côté de l'heure).
- 2. Une liste de réseaux sans fil disponibles s'affichera.

3. Cliquez sur le réseau sans fil (SSID) auquel vous souhaitez vous connecter, puis cliquez sur **Connect** (Connexion).

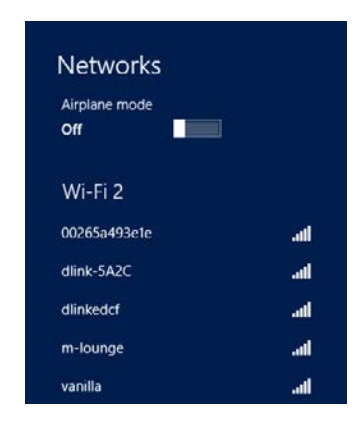

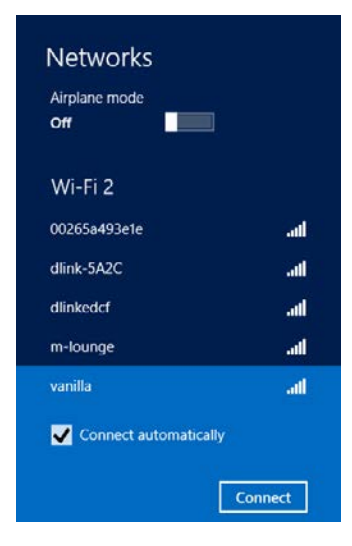

4. Si le réseau est sécurisé/crypté, saisissez le mot de passe Wi-Fi (clé de sécurité) et cliquez sur **Next** (Suivant).

- 5. Cliquez pour activer ou désactiver le partage des fichiers.
- 6. Vous serez maintenant connecté à votre réseau sans fil.

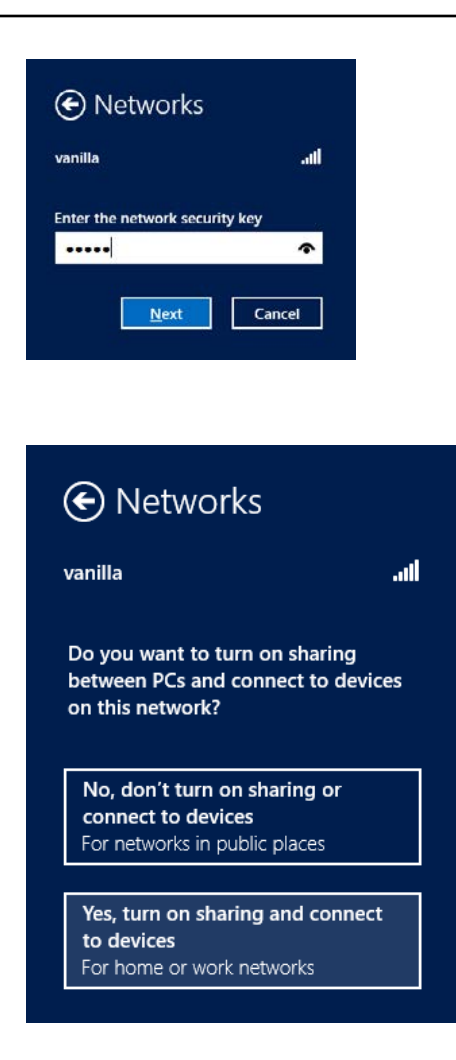

Si vous obtenez un bon signal, mais que vous ne pouvez pas accéder à Internet, confirmez le chiffrement en contrôlant le profil ou vérifiez les paramètres TCP/IP de votre adaptateur sans fil. Reportez-vous à la section *Bases de la mise en réseau* de ce manuel pour de plus amples informations.

# Sous Windows<sup>®</sup> 7

Il est recommandé d'activer la sécurité sans fil (WPA/WPA2) sur le DHP-W310AV avant de configurer l'adaptateur sans fil. Si vous rejoignez un réseau existant, vous devez connaître la clé de sécurité ou le mot de passe utilisés.

1. Cliquez sur l'icône sans fil dans la zone de notification (en bas à droite).

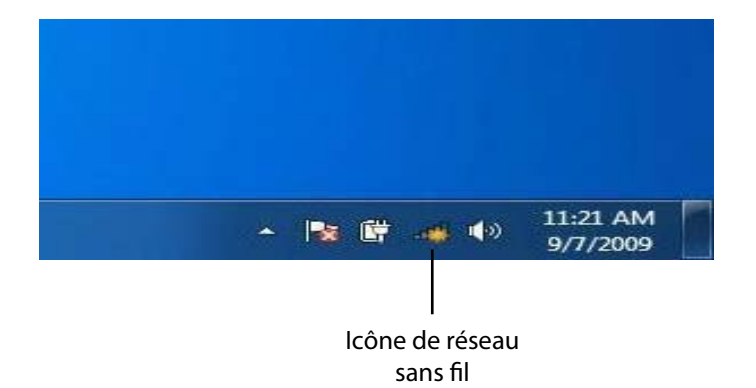

2. L'utilitaire affiche tous les réseaux sans fil disponibles dans votre zone.

| Not connected               | 49     | • |
|-----------------------------|--------|---|
| Connections are available   |        | ш |
| Wireless Network Connection | ^      |   |
| dlink                       | Ine.   |   |
| kay2690_24                  | lite.  |   |
| AllenH DIR-655              | In.    |   |
| SD6_WLAN                    | lle.   |   |
| DAP-2690g                   | .al    |   |
| wpstest1                    | Ite.   |   |
| BBIQ633304WPA2              | Ite.   |   |
| Eddie_APNAS                 |        | Ŧ |
| Open Network and Sharing C  | Center |   |

3. Sélectionnez le réseau sans fil (SSID) auquel vous souhaitez vous connecter, puis cliquez sur le bouton Connect (Connexion). La Carte de configuration du Wi-Fi indique le réseau propre à votre périphérique ; il ne s'agit pas simplement de dlink.

Si vous obtenez un bon signal, mais que vous ne pouvez pas accéder à Internet, vérifiez les paramètres TCP/IP de votre adaptateur sans fil. Reportezvous à la section Bases de la mise en réseau de ce manuel pour de plus amples informations.

Connections are available Wireless Network Connection ~ -1 dlink Connect automatically Connect kay2690\_24 james2690g -11 ALPHA dlink 888 SD6 WLAN -11 DAP-2690g al. Open Network and Sharing Center

Not connected

4. La fenêtre suivante apparaît pendant que l'ordinateur tente de se connecter au routeur.

| 😨 Connect to a Network         | ×      |
|--------------------------------|--------|
| Getting information from dlink |        |
|                                |        |
|                                |        |
|                                | Cancel |

#### Section 3 - Configuration

5. Entrez la même clé de sécurité ou phrase de passe que celle du routeur, puis cliquez sur **Connect (Connexion)**.

La connexion au réseau sans fil peut prendre 20 à 30 secondes. Si elle échoue, vérifiez que les paramètres de sécurité sont corrects. La clé ou le mot de passe doivent être strictement identiques à ceux du routeur sans fil.

De plus, vous pouvez vous connecter par WPS (Wi-Fi Protected Setup) et PBC (Configuration par bouton-poussoir). Lorsque la fenêtre de droite s'ouvre, appuyez sur le bouton Common Connect (Connexion commune) du DHP-W310AV.

| ype the networ | k security key                                            |
|----------------|-----------------------------------------------------------|
| Security key:  |                                                           |
|                | Hide characters                                           |
| 0              | You can also connect by pushing the button on the router. |

# À l'aide de l'utilitaire Windows<sup>®</sup> Vista

Les utilisateurs de Windows Vista® peuvent utiliser l'utilitaire sans fil intégré. Suivez les instructions suivantes :

Dans le menu **Start** (Démarrer), allez dans **Control Panel** (Panneau de configuration), puis cliquez sur Network and Sharing Center (Centre Réseau et partage).

L'utilitaire affiche tous les réseaux sans fil disponibles dans votre zone. Cliquez sur l'un d'eux (affiché à l'aide du SSID), puis cliquez sur le bouton **Connect** (Connexion). La Carte de configuration du Wi-Fi indique le réseau propre à votre périphérique ; il ne s'agit pas simplement de dlink.

Si vous obtenez un bon signal, mais que vous ne pouvez pas accéder à Internet, vérifiez les paramètres TCP/IP de votre adaptateur sans fil. Reportez-vous à la section **Bases de la mise en réseau** de ce manuel pour de plus amples informations.

Cliquez sur Je confirme la demande de connexion pour continuer.

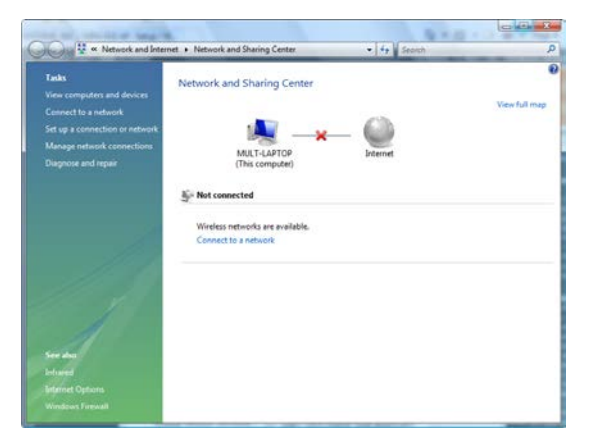

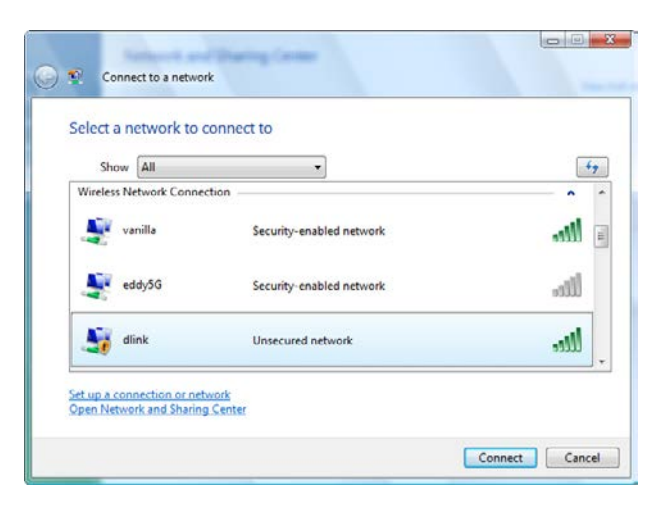

### Section 3 - Configuration

L'utilitaire affiche la fenêtre suivante pour indiquer qu'une connexion est établie.

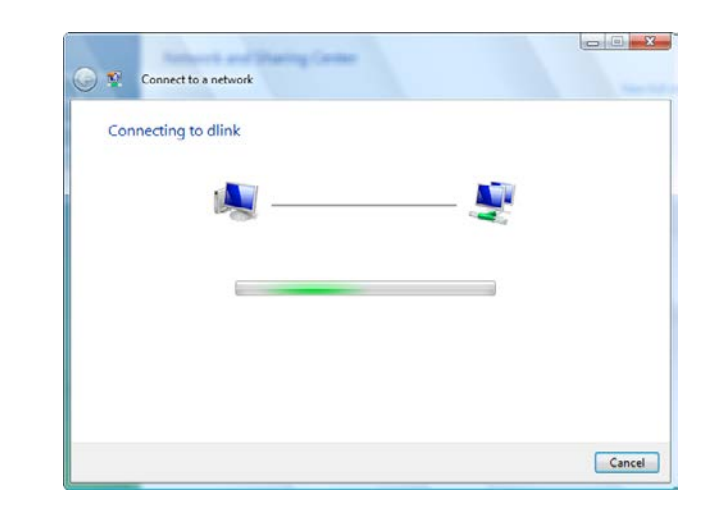

La fenêtre finale indique qu'une connexion a été établie avec succès.

Les deux pages suivantes affichent les fenêtres servant à se connecter à un réseau sans fil WEP ou WPA/PSK.

### Configuration de la sécurité du réseau sans fil

Il est recommandé d'activer la sécurité sans fil (WPA/WPA2) sur le routeur ou le DHP-W310AV sans fil avant de configurer l'adaptateur sans fil. Si vous rejoignez un réseau existant, vous devez connaître la clé de sécurité ou le mot de passe utilisés.

1. Ouvrez l'utilitaire sans fil de Windows Vista<sup>®</sup> en cliquant avec le bouton droit de la souris sur l'icône de l'ordinateur sans fil, dans la zone de notification (en bas à droite de l'écran). Sélectionnez **Connect to a** network (Se connecter à un réseau).

2. Sélectionnez le réseau sans fil (SSID) auquel vous souhaitez vous connecter, puis cliquez sur **Connect** (Connexion).

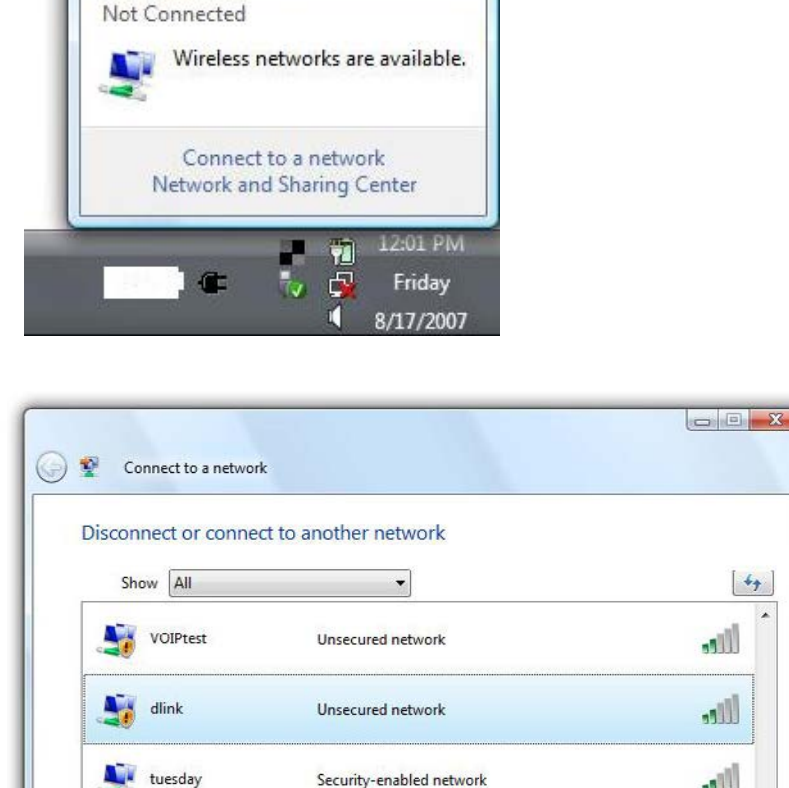

Set up a connection or network Open Network and Sharing Cente 47

all

1

Cancel

Connect

3. Entrez la même clé de sécurité ou phrase de passe que celle du routeur, puis cliquez sur **Connect** (Connexion).

La connexion au réseau sans fil peut prendre 20 à 30 secondes. Si elle échoue, vérifiez que les paramètres de sécurité sont corrects. La clé ou le mot de passe doivent être strictement identiques à ceux du routeur sans fil.

| Туре   | the network security key or passphrase for Candy                                     |
|--------|--------------------------------------------------------------------------------------|
| The pe | erson who setup the network can give you the key or passphrase.                      |
| Securi | ty key or passphrase:                                                                |
| i Dis  | play characters                                                                      |
| -      | If you have a <u>USB flash drive</u> with network settings for Candy, insert it now. |

# À l'aide de Windows<sup>®</sup> XP

Les utilisateurs de Windows XP peuvent utiliser l'utilitaire sans fil intégré (Zero Configuration Utility). Les instructions suivantes s'appliquent aux utilisateurs du Service Pack 2. Si vous utilisez l'utilitaire d'une autre société ou Windows 2000, veuillez vous reporter au manuel d'utilisation de votre adaptateur sans fil pour obtenir de l'aide sur la connexion à un réseau sans fil. La plupart des utilitaires possèdent une option « site survey » (Visite des lieux) similaire à l'utilitaire de Windows XP, comme indiqué ci-dessous.

Si l'infobulle **Wireless Networks Detected** (Réseaux sans fil détectés) s'affiche, cliquez au centre de la bulle pour accéder à l'utilitaire.

ou

Faites un clic droit sur l'icône de l'ordinateur sans fil dans la zone de notification (en bas à droite de l'écran à côté de l'heure). Sélectionnez **View Available Wireless Networks** (Afficher les réseaux sans fil disponibles).

L'utilitaire affiche tous les réseaux sans fil disponibles dans votre zone. Cliquez sur l'un d'eux (affiché à l'aide du SSID), puis cliquez sur le bouton **Connect** (Connexion). La Carte de configuration du Wi-Fi indique le réseau propre à votre périphérique ; il ne s'agit pas simplement de dlink.

Si vous obtenez un bon signal, mais que vous ne pouvez pas accéder à Internet, vérifiez les paramètres TCP/IP de votre adaptateur sans fil. Reportez-vous à la section **Bases de la mise en réseau** de ce manuel pour de plus amples informations.

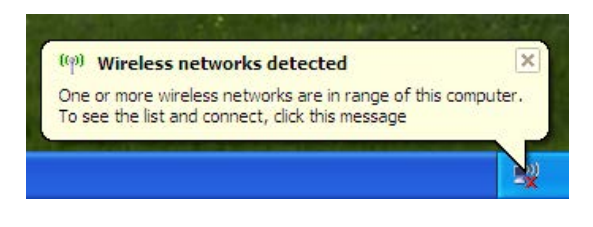

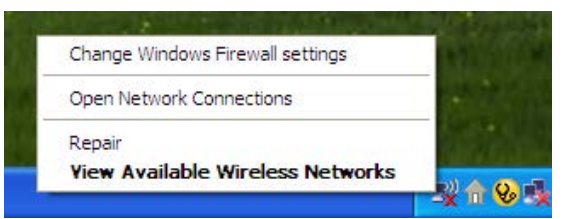

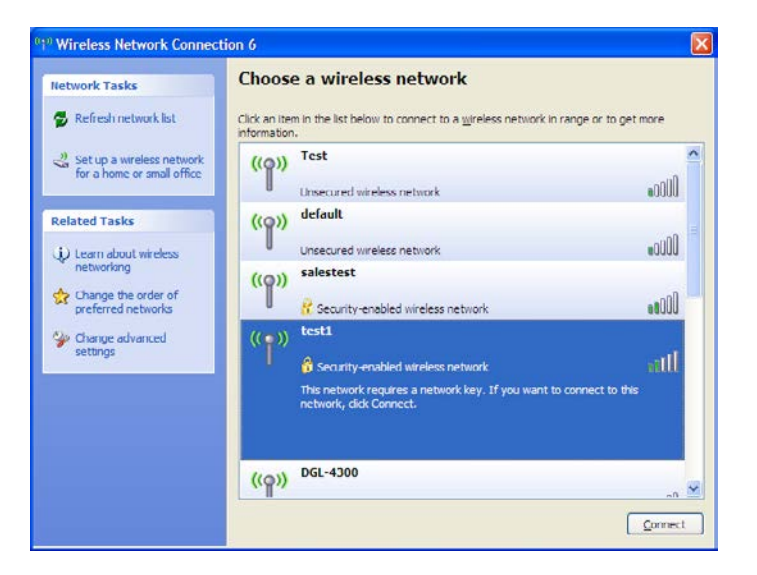

### **Configuration de WPA-PSK**

Il est recommandé d'activer le chiffrement sur le routeur sans fil ou le DHP-W310AV avant de configurer l'adaptateur sans fil. Si vous rejoignez un réseau existant, vous devez connaître la phrase de passe utilisée.

1. Ouvrez l'utilitaire sans fil de Windows<sup>®</sup> XP en cliquant avec le bouton droit de la souris sur l'icône de l'ordinateur sans fil, dans la zone de notification (en bas à droite de l'écran). Sélectionnez **Afficher les réseaux sans fil disponibles**.

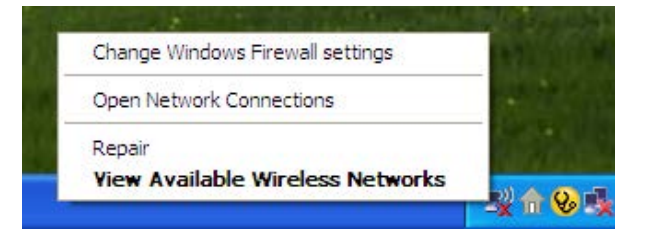

- Wireless Network Connection 6 Choose a wireless network Network Tasks 🛃 Refresh network list Click an item in the list below to connect to a wireless network in range or to get more information ~ Test 😃 Set up a wireless network ((0)) for a home or small office .000 Unsecured wireless network default Related Tasks ((0)) Unsecured wireless network (i) Learn about wireless networking salestest ((0))I Change the order of preferred networks 😚 Security-enabled wireless network test1 Se Change advanced (()) settings all 😚 Security-enabled wireless network This network requires a network key. If you want to connect to this network, dick Connect. ((Q)) DGL-4300 Connect
- 2. Sélectionnez le réseau sans fil (SSID) auquel vous souhaitez vous connecter, puis cliquez sur **Connect** (Connexion).

### Section 3 - Configuration

3. La boîte de dialogue **Wireless Network Connection** (Connexion réseau sans fil) apparaît. Saisissez la phrase de passe WPA-PSK, puis cliquez sur **Connect** (Connexion).

La connexion au réseau sans fil peut prendre 20 à 30 secondes. Si elle échoue, veuillez vérifier que les paramètres de WPA-PSK sont corrects. La phrase de passe WPA-PSK doit être strictement identique à celle du routeur sans fil.

| Wireless Network Cor                                    | nection                                                                                                    |
|---------------------------------------------------------|----------------------------------------------------------------------------------------------------|
| The network 'test1' requirk<br>key helps prevent unknow | es a network key (also called a WEP key or WPA key). A network<br>n intruders from connecting to this network. |
| Type the key, and then d                                | ck Connect.                                                                                                    |
| Network <u>k</u> ey:                                    | I.                                                                                                    |
| Confirm network key:                                    |                                                                                                    |
|                                                         | Connect Cancel                                                                                                 |

# **Résolution des problèmes**

Ce chapitre apporte des solutions aux problèmes pouvant survenir pendant l'installation et l'utilisation du DHP-W310AV. Lisez les descriptions suivantes si vous rencontrez des problèmes. (Les exemples suivants sont illustrés dans Windows® XP. Si vous utilisez un autre système d'exploitation, les captures d'écran de votre ordinateur seront similaires aux exemples suivants.)

#### 1. Pourquoi n'ai-je pas accès à l'utilitaire de configuration Web?

Lorsque vous saisissez l'adresse IP du DHP-W310AV D-Link (**192.168.0.50**), vous ne vous connectez pas à un site Web ou à Internet. Le périphérique possède un utilitaire intégré. Votre ordinateur doit se trouver sur le même sous-réseau IP pour se connecter à l'utilitaire Web. Vous pouvez également saisir **http://dlinkapWXYZ.local.** (voir la Carte de configuration du Wi-Fi) plutôt que l'adresse IP.

- Vérifiez qu'une version actualisée de Java est activée sur le navigateur Web. Nous recommandons les versions suivantes :
  - Microsoft Internet Explorer® 7.0 et version supérieure
  - Mozilla Firefox 3.5 et version supérieure
  - Google<sup>™</sup> Chrome 8.0 et version supérieure
  - Apple Safari 4.0 et version supérieure
- Vérifiez la connectivité physique en contrôlant que le voyant reste allumé sur le périphérique. S'il ne l'est pas, essayez un autre câble ou connectezvous à un autre port du périphérique, si possible. Si l'ordinateur est éteint, le voyant l'est peut-être également.
- Désactivez les logiciels de sécurité Internet exécutés sur l'ordinateur. Les pare-feux logiciels, comme Zone Alarm, Black Ice, Sygate, Norton Personal Firewall et le pare-feu Windows<sup>®</sup> XP peuvent bloquer l'accès aux pages de configuration. Vérifiez les fichiers d'aide joints à votre logiciel pare-feu pour de plus amples informations sur sa désactivation ou sa configuration.

- Configurez vos paramètres Internet :
- Allez dans Start > Settings > Control Panel (Démarrer > Paramètres > Panneau de configuration). Double-cliquez sur l'icône Internet Options (Options Internet). Sous l'onglet Security (Sécurité), cliquez sur le bouton qui restaure les paramètres par défaut.
- Cliquez sur l'onglet Connection (Connexions), puis définissez l'option de numérotation sur Never Dial a Connection (Ne jamais établir de connexion). Cliquez sur le bouton LAN Settings (Paramètres du réseau local). Veillez à ce que rien ne soit coché. Cliquez sur OK.
- Sous l'onglet Advanced (Avancé), cliquez sur le bouton Reset... (Réinitialiser) pour restaurer les paramètres par défaut. Cliquez trois fois sur OK.
- Fermez votre navigateur Web (s'il est ouvert), puis rouvrez-le.
- Accédez à la gestion Web. Ouvrez votre navigateur Web, puis saisissez l'adresse IP de votre DHP-W310AV D-Link dans la barre d'adresse. Cette opération doit ouvrir la page de connexion de votre gestion Web.
- Si vous ne parvenez toujours pas à accéder à la configuration, débranchez l'alimentation du DHP-W310AV pendant 10 secondes, puis rebranchez-la. Patientez environ 30 secondes, puis essayez d'accéder à la configuration. Si vous possédez plusieurs ordinateurs, essayez de vous connecter avec un autre ordinateur.

### 2. Que dois-je faire si j'ai oublié mon mot de passe ?

Si vous oubliez votre mot de passe, vous devez réinitialiser votre DHP-W310AV. Malheureusement, cette procédure réinitialise tous vos paramètres. Pour réinitialiser le DHP-W310AV, localisez le bouton de réinitialisation (orifice) à l'arrière de l'appareil. Lorsque le DHP-W310AV est allumé, utilisez un trombone pour maintenir le bouton enfoncé pendant 5 secondes. Relâchez-le pour que le DHP-W310AV réalise la procédure de réinitialisation. Patientez environ 30 secondes avant d'accéder au DHP-W310AV. L'adresse IP par défaut est 192.168.0.50. Lorsque vous vous connectez, le nom d'utilisateur est Admin ; laissez la case de mot de passe vide. 3. Pourquoi est-ce que mon périphérique CPL AV ne peut pas détecter mes autres périphériques AV ?

Cela peut-être dû à un changement accidentel de mot de passe du périphérique. Utilisez l'utilitaire de configuration Web, puis sélectionnez Setup > PLC SETTINGS (Configuration > PARAMÈTRES CPL). Renseignez le mot de passe dans le champ vierge. Ensuite, recommencez la même procédure sur l'autre périphérique CPL AV via l'utilitaire de configuration Web.

### 4. Je ne peux pas démarrer mon périphérique CPL AV.

Vérifiez que votre alimentation électrique fonctionne. Le périphérique CPL AV fonctionne à partir du courant fourni par le câblage électrique de votre domicile et ne peut pas fonctionner sans alimentation.

# Bases de la connexion sans fil

Les produits sans fil D-Link reposent sur des normes industrielles permettant de fournir une connectivité sans fil haut débit conviviale et compatible à votre domicile, au bureau ou sur des réseaux sans fil publics. Si vous respectez rigoureusement la norme IEEE, la famille de produits sans fil D-Link vous permet d'accéder en toute sécurité aux données que vous voulez, quand et où vous le voulez. Vous pourrez profiter de la liberté offerte par la mise en réseau sans fil.

Un réseau local sans fil est un réseau d'ordinateurs cellulaire qui transmet et reçoit des données par signaux radio plutôt que par des câbles. Les réseaux locaux sans fil sont de plus en plus utilisés à domicile comme dans le cadre professionnel, mais aussi dans les lieux publics, comme les aéroports, les cafés et les universités. Des moyens innovants d'utiliser la technologie de réseau local sans fil permettent aux gens de travailler et de communiquer plus efficacement. La mobilité accrue, mais aussi l'absence de câblage et d'autres infrastructures fixes se sont avérées bénéfiques pour de nombreux utilisateurs.

Les utilisateurs de la technologie sans fil utilisent les mêmes applications que celles d'un réseau câblé. Les cartes d'adaptateurs sans fil utilisées sur les ordinateurs portables et de bureau prennent en charge les mêmes protocoles que les cartes d'adaptateurs Ethernet. Il est souvent souhaitable de relier des appareils en réseau mobiles à un réseau local Ethernet classique pour utiliser des serveurs, des imprimantes ou une connexion Internet fournie via le réseau local câblé.

# Définition de « sans fil ».

La technologie sans fil, ou Wi-Fi, est un autre moyen de connecter votre ordinateur au réseau, sans utiliser de câble. Le Wi-Fi utilise la radiofréquence pour se connecter sans fil. Vous avez donc la liberté de connecter vos ordinateurs n'importe où dans votre foyer ou à votre travail.

D-Link est non seulement le leader mondial, mais aussi le concepteur, développeur et fabricant primé de produits de mise en réseau. D-Link offre les performances dont vous avez besoin, pour un prix raisonnable. D-Link propose tous les produits dont vous avez besoin pour construire votre réseau.

### Comment la technologie sans fil fonctionne-t-elle ?

La technologie sans fil fonctionne comme un téléphone sans fil, via des signaux radio qui transmettent des données d'un point A à un point B. La technologie sans fil présente toutefois des limites quant à l'accès au réseau. Vous devez vous trouver dans la zone de couverture du réseau sans fil pour pouvoir connecter votre ordinateur. Il existe deux types de réseaux sans fil : le réseau local sans fil (WLAN) et le réseau personnel sans fil (WPAN).

### Réseau local sans fil

Dans un réseau local sans fil, un périphérique appelé DHP-W310AV (PA) connecte vos ordinateurs au réseau. Ce DHP-W310AV possède une petite antenne qui lui permet de transmettre et de recevoir des données via des signaux radio. Avec un DHP-W310AV d'intérieur, comme celui illustré, le signal peut s'étendre jusqu'à 90 mètres. Avec un DHP-W310AV d'extérieur, le signal peut atteindre jusqu'à 48 km pour alimenter certains lieux, tels que des unités de production, des sites industriels, des collèges et des lycées, des aéroports, des parcours de golf, et bien d'autres lieux extérieurs encore.

### Qui utilise la technologie sans fil?

La technologie sans fil est devenue si populaire ces dernières années que pratiquement tout le monde l'utilise. Que ce soit à domicile ou au bureau, D-Link offre une solution sans fil adaptée.

### Domicile

- Accès haut débit pour toutes les personnes du domicile
- Navigation sur le Web, contrôle des courriers électroniques, messagerie instantanée, etc.
- Élimination des câbles dans toute la maison
- Simplicité d'utilisation

### Petite entreprise et entreprise à domicile

- Maîtrise dans tout au domicile, comme vous le feriez au bureau
- Accès distant au réseau de votre bureau, depuis votre domicile
- Partage de la connexion Internet et de l'imprimante avec plusieurs ordinateurs
- Inutile de dédier de l'espace au bureau

#### Section 4 - Résolution des problèmes

#### Où la technologie sans fil est-elle utilisée ?

La technologie sans fil s'étend partout, pas seulement au domicile ou au bureau. Les gens apprécient leur liberté de mouvement et ce phénomène prend une telle ampleur que de plus en plus de lieux publics proposent désormais un accès sans fil pour les attirer. La connexion sans fil dans des lieux publics est généralement appelée « points d'accès sans fil ».

En utilisant un adaptateur CardBus de D-Link avec votre ordinateur portable, vous pouvez accéder au point d'accès pour vous connecter à Internet depuis des emplacements distants, dont : les aéroports, les hôtels, les cafés, les bibliothèques, les restaurants et les centres de congrès.

Un réseau sans fil est simple à configurer, mais si vous l'installez pour la première fois, vous risquez de ne pas savoir par où commencer. C'est pourquoi nous avons regroupé quelques étapes de configurations et conseils pour vous aider à réaliser la procédure de configuration d'un réseau sans fil.

#### Conseils

Voici quelques éléments à garder à l'esprit lorsque vous installez un réseau sans fil.

#### Centralisation de votre DHP-W310AV

Veillez à placer le pont/DHP-W310AV dans un lieu centralisé de votre réseau pour optimiser les performances. Essayez de le placer aussi haut que possible dans la pièce pour que le signal se diffuse dans tout le foyer. Si votre demeure possède deux étages, un répéteur sera peut-être nécessaire pour doper le signal et étendre la portée.

#### Éliminez les interférences

Placez les appareils ménagers (par ex. téléphones sans fil, fours à micro-ondes, haut-parleurs sans fil et télévisions) aussi loin que possible du pont/ DHP-W310AV. Cela réduit considérablement les interférences pouvant être générées par les appareils dans la mesure où ils fonctionnent sur la même fréquence.

#### Sécurité

Ne laissez pas vos voisins ou des intrus se connecter à votre réseau sans fil. Sécurisez votre réseau sans fil en activant la fonction de sécurité WPA, WPA2 ou WEP sur le DHP-W310AV.

# Bases de la mise en réseau Vérifiez votre adresse IP

Après avoir installé votre nouvel adaptateur D-Link, vous devez par défaut définir les paramètres TCP/IP pour obtenir automatiquement une adresse IP d'un serveur DHCP (c'est-à-dire un routeur sans fil). Pour vérifier votre adresse IP, procédez comme suit.

Cliquez sur **Start** > **Run** (Démarrer > Exécuter). Dans la zone d'exécution, saisissez **cmd**, puis cliquez sur **OK**. (les utilisateurs de Windows<sup>®</sup> 7/Vista<sup>®</sup> saisissent **cmd** dans le champ Start Search [Rechercher]).

À l'invite, saisissez ipconfig, puis appuyez sur Entrée.

L'adresse IP, le masque de sous-réseau et la passerelle par défaut de votre adaptateur s'affichent.

Si l'adresse est 0.0.0.0, vérifiez l'installation de votre adaptateur, les paramètres de sécurité et les paramètres de votre DHP-W310AV. Certains logiciels parefeu bloquent parfois les demandes DHCP sur les nouveaux adaptateurs.

Si vous vous connectez à un réseau sans fil d'un point d'accès sans fil (par ex. un hôtel, un café ou un aéroport), veuillez contacter un collaborateur ou un administrateur pour vérifier ses paramètres réseau sans fil.

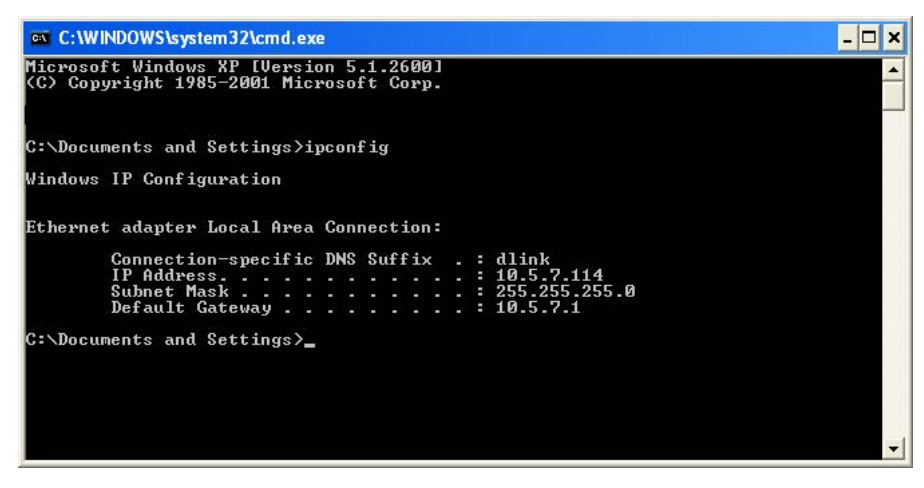

# Attribution statique d'une adresse IP

Si vous n'utilisez pas de passerelle/DHP-W310AV compatible avec le serveur DHCP, ou si vous devez attribuer une adresse IP statique, veuillez procéder comme suit :

#### Étape 1

Windows 8 - Appuyez sur la touche Windows > tapez IP > cliquez sur Settings (Paramètres) à droite > cliquez sur View Network Connections (Afficher les connexions réseau).

Windows 7 - Cliquez sur Start > Control Panel > Network and Internet > Network and Sharing Center > Change Adapter Setting (Démarrer > Panneau de configuration > Réseau et Internet > Centre Réseau et partage > Modifier les paramètres de la carte).

Windows Vista<sup>®</sup> - Cliquez sur Démarrer > Panneau de configuration > Réseau et Internet > Centre réseau et partage > Gérer les connexions réseau.

Windows<sup>®</sup> XP : cliquez sur Démarrer > Panneau de configuration > Connexions réseau.

Windows<sup>®</sup> 2000 : sur le Bureau, cliquez avec le bouton droit de la souris sur Voisinage réseau > Propriétés.

#### Étape 2

Cliquez avec le bouton droit de la souris sur Local Area Connection (Connexion au réseau local) qui représente votre adaptateur réseau, puis sélectionnez Properties (Propriétés).

#### Étape 3

Sélectionnez Internet Protocol (TCP/IP) [Protocole Internet (TCP/IP)], puis cliquez sur Properties (Propriétés).

#### Étape 4

Cliquez sur Use the following IP address (Utiliser l'adresse IP suivante), puis saisissez une adresse IP du même sous-réseau que votre réseau ou l'adresse IP du réseau local de votre routeur.

Exemple : Si l'adresse IP du réseau local du PA est 192.168.0.50, configurez votre adresse IP sur 192.168.0.X, X représentant un chiffre entre 2 et 99 (sauf 50). Vérifiez que le nombre que vous choisissez n'est pas utilisé sur le réseau. Définissez la même Passerelle par défaut que celle de l'adresse IP du réseau local de votre routeur (192.168.0.1).

Définissez le même Primary DNS (DNS principal) que celui de l'adresse IP du réseau local de votre routeur (192.168.0.1).

Le Secondary DNS (DNS secondaire) est inutile, mais vous pouvez quand même saisir un serveur DNS fourni par votre FAI.

#### Étape 5

Cliquez deux fois sur **OK** pour enregistrer vos paramètres.

| ou can get IP settings assigned<br>nis capability. Otherwise, you ne<br>ne appropriate IP settings.                                                                                                    | d automatically if your network suppo<br>ed to ask your network administrato | rts<br>r fo |
|----------------------------------------------------------------------------------------------------|------------------------------------------------------------------------------|-------------|
| Obtain an IP address autor                                                                                                    | natically                                                                    |             |
| Use the following IP addres                                                                                                    | 35:                                                                          |             |
| IP address:                                                                                                    | 192.168.0.52                                                                 |             |
| Subnet mask:                                                                                                    | 255 . 255 . 255 . 0                                                          |             |
| Default gateway:                                                                                                    | 192.168.0.1                                                                  |             |
| Obtain DNS server address                                                                                                    | : automatically                                                              |             |
| Output the following DNS service of the service of the service | ver addresses:                                                               |             |
| Preferred DNS server:                                                                                                    | 192.168.0.1                                                                  |             |
| Alternate DNS server:                                                                                                    |                                                                              |             |
|                                                                                                    |                                                                              |             |
|                                                                                                    | Advance                                                                      | ed          |

# Caractéristiques techniques (DHP-W310AV)

#### Normes

- IEEE 802.11n
- IEEE 802.11g
- IEEE 802.3
- IEEE 802.3u
- IEEE P1905.1 en version préliminaire
- IEEE 1901

#### Interfaces réseau

- Un port Ethernet 10/100
- Sans fil N
- CPL

### Entrée CA

• 100 - 240 V CA 50/60 Hz

### Sécurité

• WPA • WEP • WPA2

### Débits du signal sans fil\*

- 300 Mbits/s 12 Mbits/s
- 108 Mbits/s 11 Mbits/s
- 54 Mbits/s 9 Mbits/s
- 48 Mbits/s 6 Mbits/s
- 36 Mbits/s 5,5 Mbits/s
- 18 Mbits/s 2 Mbits/s
- 24 Mbits/s 1 Mbit/s

### MSC (0-15)

- 130 Mbits/s (270)
- 104 Mbits/s (216)
- 66 Mbits/s (135)
- 52 Mbits/s (108)
- 26 Mbits/s (54)
- 12 Mbits/s (27)

- 117 Mbits/s (243)
- 78 Mbits/s (162)
- 58,5 Mbits/s (121.5)
- 39 Mbits/s (81)
- 19,5 Mbits/s (40.5)
- 6,5 Mbits/s (13.5)

#### Plage de fréquences

• 2,4GHz à 2,497GHz

### Chiffrement

AES 128 bits
 WEP/WPA/WPA2

### Température de fonctionnement

•0à40°C

### Température de stockage

•-10 à 70

#### Humidité

- En fonctionnement : 10 % à 90 % d'humidité relative
- En stockage : 5% à 90 % d'humidité relative

### Puissance de sortie de l'émetteur

• 14 dBm (+/- 2dB)

\* Débit maximum du signal sans fil provenant des caractéristiques 802.11g et 802.11n de la norme IEEE. Le débit de transmission réel des données peut varier. Le surdébit, ainsi que les conditions du réseau et les facteurs environnementaux, notamment l'importance du trafic réseau, les matériaux de construction et la structure, peuvent avoir des conséquences négatives sur le débit de transmission réel des données. Les facteurs environnementaux ont des conséquences négatives sur le débit de transmission réel des données. Les facteurs

### Voyants

- Alimentation Ethernet
- Réseau local sans fil
   CPL

### Sécurité et Émissions

- FCC
- CE
- RoHS
- UL, CE LVD

#### Dimensions

• 39,35 x 58,2 x 105 mm

### Poids

- Royaume Uni : 0,145 kg
- Europe : 0,142 kg

# Caractéristiques techniques (DHP-308AV)

#### Ports réseau

Un port Ethernet

### Entrée CA

• 100-240 V, 50/60 Hz, 0,1 A

### Standard

- Compatible avec la norme IEEE1901
- HomePlug AV

### CEM

• CE Classe B / FCC

### Sécurité

• CE LVD / UL

### Chiffrement

AES 128 bits

**Température de fonctionnement** • 0 ~ 70

### Température de stockage

• -10 ~ 70

### Humidité

En fonctionnement : 10% à 90% d'humidité relative

• En stockage : 5 % à 90% d'humidité relative

### **Dimension :**

• 70 mm x 52 mm x 26 mm

### Poids :

- Europe : 0,17kg
- Royaume Uni : 0,22kg